# ArCADia-TERMO PORADNIK PROJEKTANTA KROK PO KROKU Certyfikat

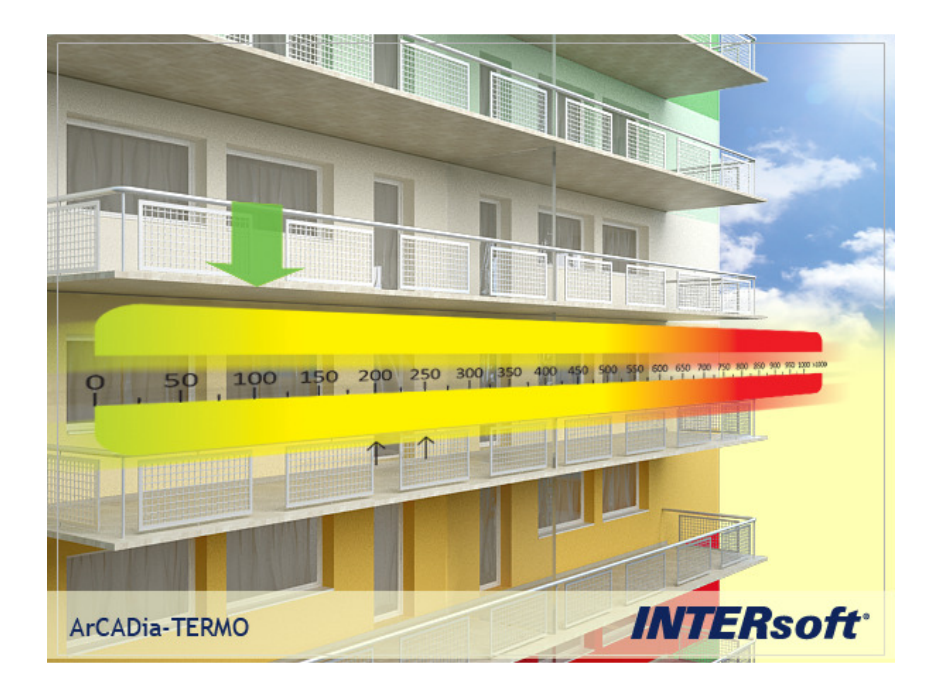

# 1 SPIS TREŚCI

| 1 Spis i | treści                                                     | 2      |
|----------|------------------------------------------------------------|--------|
| 2 Pora   | dnik – krok po kroku                                       | 5      |
| 2.1 K    | rok 1 – Obliczenia cieplne                                 | 6      |
| 2.1.1    | Wybór obliczeń                                             | 6      |
| 2.1.2    | Dane projektu                                              | 7      |
| 2.1.3    | Dane o budynku                                             | 7      |
| 2.1.4    | Obliczenia współczynników U i R                            | 8      |
| 2.1.5    | Strefy cieplne                                             | 9      |
| 2.2 k    | rok 2 – Ogrzewanie i wentylacja                            | 11     |
| 2.2.1    | Sprawność wytwarzania                                      | 12     |
| 2.2.2    | Sprawność regulacji                                        | 13     |
| 2.2.3    | Sprawność przesyłu                                         | 14     |
| 2.2.4    | Sprawność akumulacji                                       | 16     |
| 2.2.5    | Sprawność całkowita                                        | 17     |
| 2.2.6    | Roczne zapotrzebowanie energii elektrycznej końcowej do    | napędu |
| urządze  | eń pomocniczych systemu ogrzewania i wentylacji            | 18     |
| 2.3 K    | rok 3 – Cipła woda użytkowa                                | 19     |
| 2.3.1    | Roczne zapotrzebowanie ciepła użytkowego                   | 20     |
| 2.3.2    | Sprawność wytwarzania                                      | 23     |
| 2.3.3    | Sprawność przesyłu                                         | 24     |
| 2.3.4    | Sprawność akumulacji                                       | 27     |
| 2.3.5    | Sprawność całkowita                                        |        |
| 2.3.6    | Roczne zapotrzebowanie energii elektrycznej końcowej do    | napędu |
| urządze  | eń pomocniczych systemu przygotowania ciepłej wody         | 29     |
| 2.4 K    | rok 4 - Chłodzenie                                         | 31     |
| 2.4.1    | Współczynnik efektywności energetycznej wytwarzania chłodu | 32     |
| 2.4.2    | Sprawność rozdziału chłodu                                 |        |
| 2.4.3    | Sprawność regulacji i wykorzystania chłodu                 |        |
| 2.4.4    | Sprawność akumulacji.                                      |        |
| 2.4.5    | Sprawność całkowita                                        |        |
| 2.5 K    | rok 5 - Oświetlenie                                        |        |
|          |                                                            | 3      |

| 2.5.1   | Czas użytkowania oświetlenia.                              | 39 |
|---------|------------------------------------------------------------|----|
| 2.5.2   | Wpływ światła dziennego                                    | 40 |
| 2.5.3   | Wpływ nieobecności pracowników w miejscu pracy             | 40 |
| 2.5.4   | Wpływ obniżenia natężenia oświetlenia.                     | 41 |
| 2.5.5   | Parametry obliczeń jednostkowej mocy opraw oświetleniowych | 42 |
| 2.5.6   | Parametry do obliczeń średniej ważonej mocy jednostkowej   | i  |
| zapotrz | ebowania energii                                           | 44 |
| 2.6 K   | Trok 6 – Dane uzupełniające                                | 45 |
| 2.6.1   | Dane uzupełniające                                         | 45 |
| 2.6.2   | Roczne jednostkowe zapotrzebowanie na energię końcową      | 46 |
| 2.6.3   | Zdjęcia/rysunek - podgląd                                  | 46 |
| 2.6.4   | Zakładki                                                   | 47 |
| 2.6.5   | Charakterystyka techniczno-użytkowa                        | 47 |
| 2.6.6   | Instalacje                                                 | 48 |
| 2.6.7   | Uwagi                                                      | 49 |
| 2.6.8   | Dane do budynku referencyjnego                             | 50 |
| 2.7 K   | Trok 7 – Raporty                                           | 54 |
| 2.7.1   | Raport uporszczony                                         | 54 |
| 2.7.2   | Raport RTF                                                 | 54 |
|         |                                                            |    |

## $2\ PORADNIK-KROK POKROKU$

## 2.1 KROK 1 – OBLICZENIA CIEPLNE

## 2.1.1 Wybór obliczeń

Aby wykonać Świadectwo energetyczne wg Rozporządzenia Ministra Infrastruktury z listopada 2008r należy wykonać obliczenia sezonowego zapotrzebowania na ciepło budynku wg normy PN EN 13790, metodą szczegółową. Straty ciepła od gruntu należy liczyć wg normy PN EN 12831. Następnie należy zaznaczyć opcję certyfikat. Jeżeli zostanie wybrany inny zestaw norm nie będzie możliwe wykonanie Świadectwa energetycznego.

| 🕂 ArCADia - TERMO 1.0 - Licencja o                                                                                                    | lla: Licencja INTERsoft [L01] - Certyfikat - Lokal m                                                                                                    | eszkalny                                                                                                    |                                                                               |
|----------------------------------------------------------------------------------------------------|----------------------------------------------------------------------------------------------------|----------------------------------------------------------------------------------------------------|-------------------------------------------------------------------------------|
| Dane wejściowe                                                                                                    | Wybór obliczeń                                                                                                    |                                                                                                    |                                                                               |
| Dane wejściowe<br>Certyfikat - Lokał i skłary 2<br>Sodani oszywate<br>Certyfikat - Lokał mieszkalny 2<br>Szabiony<br>Dach z biołowi<br>Scalan zew z bi<br>Scalan zew z bi<br>Sc | Wybór obliczeń<br>Obliczeniowe zapotrzebowanie na ciepło p<br>Norma: PH EH 2831 Strały ciepie od<br>Mełoda: Uproszczona<br>Zapotrzebowanie na ciepło budynku<br>Norma: PH EH 13780<br>Mełoda: Szczegółowa<br>Strały ciepie od grunha: PH EH 12831<br>Wybór obliczeń mostków ciepinych: Uproszczon | pomieszczeń Q<br>gruhu: PH EH 12831<br>Norma: wg Rozp. z 28.02.2008<br>Certyfikat<br>Mełcóda: Budynek mieszkałny<br>Obliczenia: Pomieszczenie niechłodzone<br>a D | Opis obliczeń<br>Scrowce zapotrzebowanie na ciepło<br>budynku<br>BiCertyfikat |
| Obliczenia cieplne                                                                                                    | Paport o bledach                                                                                                    |                                                                                                    | •                                                                             |
| Certyfikat                                                                                                    | L.p. Typ                                                                                                    | Opis                                                                                                    |                                                                               |
| Raporty                                                                                                    |                                                                                                    |                                                                                                    |                                                                               |
| [1/10] >                                                                                                    |                                                                                                    |                                                                                                    | Zamknij                                                                       |

Rys 1. Okno wyboru obliczeń

## 2.1.2 Dane projektu

W oknie *Dane projektu* audytor musi zdefiniować danych adresowych itp. niezbędne w raporcie RTF do wypełnienia stron tytułowych, oraz ogólnych charakterystyk budynku. Konieczne jest kompletne wypełnienie danych aby spełnić wymagania formalne stawiane przez *rozporządzenie* 

| ne wejściowe          | Dane projektu     |                             |                                |                                               |                                                      |                  |     |
|-----------------------|-------------------|-----------------------------|--------------------------------|-----------------------------------------------|------------------------------------------------------|------------------|-----|
| 🖉 💾 📲 🖳 🗖 🐴           | OPIS PROJEKTU     |                             |                                |                                               | DANE JEDNOSTKI                                       | OPRACOWUJĄCEJ    |     |
| 🖳 💽 Ostatnio używane  | Miniscourcéé      | L ádá                       | Nr. projektu:                  | 1                                             | Logo:                                                |                  |     |
| Projekt nr 1 - komp   | miojacowose.      | Louz                        | Wersja projek                  | tu: 1                                         | IAIT                                                 | EDee             | L4. |
| Domek jednorodzin     | Outer             |                             |                                |                                               |                                                      | Enso             | π   |
| Szablony              | opis.             |                             |                                |                                               | Namera                                               | WITED            |     |
| Przegrody             |                   |                             |                                |                                               | INGZ WOL                                             | INTERSOIL        |     |
| 🗀 Dach z betonu       |                   |                             |                                |                                               | NIP:                                                 | 725-16-76-810    |     |
| Dach z betonu         | Data              | 17 grudzień 2008 🔻          |                                |                                               | REGON:                                               | 472347809        |     |
| Dach z blachy (       | opracowania:      |                             |                                |                                               | Adres:                                               |                  |     |
| Ściana zew z h        | DANE BUDYNKU      |                             |                                |                                               | Adres:                                               | ul. Sienkiewicza |     |
| 🛁 🚊 Ściana zew z b    | DAIL DOD TINO     |                             |                                |                                               | Nh.                                                  | 95.97            |     |
| 🔤 🦳 Ściana zew z b    | Nazwa:            | INTERsoft                   |                                |                                               | rer.                                                 | 03/01            |     |
| 🖳 🦳 Ściana zew z b    | Adres:            |                             |                                |                                               | Miejscowość:                                         | Łódź             |     |
| Ściana zew z b        |                   |                             |                                |                                               | Kodt                                                 | 90-057           |     |
| Sciana zew z b        | Adres:            | ul. Sienkiewicza            | Nr.:                           | 85/87                                         | Województwo                                          | lódzkie          |     |
| Domek+bioma           | Miejscowość:      | Łódź                        | Kod:                           | 90-057                                        |                                                      | Iouzare          |     |
| 🗀 Domek+gaz+el        | Województwo:      | łódzkie                     |                                |                                               | Leieton:                                             | +48 42 6891111   |     |
| Szkoła+wczeł.         | DANE BRIEGTOD     |                             |                                |                                               | Fax                                                  | +48 42 6891100   |     |
|                       | DANE INWESTOR     | •                           |                                |                                               | Dane osobowe                                         |                  |     |
|                       | Nazwa:            | INTERsoft                   |                                |                                               | Lista                                                | projektantów     |     |
|                       | Adree             |                             |                                |                                               | Lota                                                 | projontantori    |     |
| and to start and      | Aurea.            |                             |                                | 1.1.1.1.1.1.1.1.1.1.1.1.1.1.1.1.1.1.1.1.      | Sebastian Górka                                      |                  | 22  |
| Wybor obliczen        | Adres:            | ul. Sienkiewicza            | Nr.:                           | 85/87                                         |                                                      |                  | -   |
| Dane projektu         | Mieiscowość:      | Łódź                        | Kod                            | 90-057                                        |                                                      |                  |     |
| Dane o budynku        |                   |                             |                                |                                               |                                                      |                  | 4   |
| Denne una i facilmura | Województwo:      | łódzkie                     |                                |                                               |                                                      |                  |     |
| Dane wejsciowe        | Telefon:          | +48 42 6891111              | Fax:                           | +48 42 6891100                                |                                                      |                  |     |
| Obliczenia cieplne    |                   |                             |                                |                                               |                                                      |                  |     |
| oblicitina crepine    | -Banart a bladaab |                             |                                |                                               |                                                      |                  |     |
| Audyt                 | Raport o biędach  |                             |                                |                                               |                                                      |                  |     |
|                       | L.p. Typ          | Descent billes (less and an |                                | Opis                                          | da waƙata wasana datala a                            |                  |     |
| Raporty               | 1 Ostrzezenie     | Parametr "Wspołczynnik pra  | zenikania uc. w przegrodzie -  | 52.1, powinien znaji                          | dować się w przedziałe o<br>dować się w przedziałe o | a 0,00 ao 0,25!  |     |
|                       | 2 Ostrzezenie     | Parametr Wsporczynnik pr    | centivanta UC w przegródzie -  | 'OZ 1 , pownień znaj<br>'DZ 1", powisien znaj | dowoć się w przedziale i<br>dowoć się w przedziale i | od 0,00 do 1,901 |     |
|                       | - Ostrzezenie     | Parametri wsporczynnik pra  | ceniikania Uc. w przegrodzie - | 102 1 , powinien zha)                         | uowac się w przedziale i                             | 10 0,00 00 1,901 |     |

Rys 2. Okno dane projektu

## 2.1.3 Dane o budynku

W oknie *dane o budynku* konieczne jest zdefiniowanie podstawowych parametrów budynku takich jak: przeznaczenie, lokalizacji, strefa klimatyczna, rok budowy, osłonięcie od wiatru, itp. Dane te będą potrzebne do dalszych obliczeń zarówno strat w pomieszczeniach, sezonowego zapotrzebowania na ciepło jak i certyfikatu.

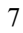

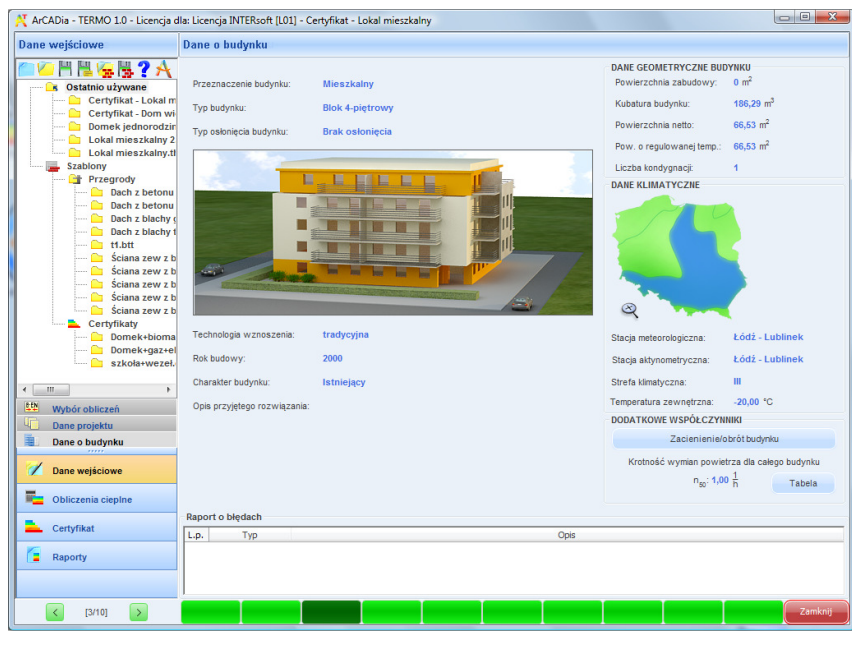

Rys 3. Okno dane o budynku

## 2.1.4 Obliczenia współczynników U i R

W oknie definicje przegród użytkownik musi zdefiniować wszystkie przegrody występujące w ocenianym budynku i wykonać obliczenia oporu  $R_c$  i współczynnika U przegród.

| 🕌 ArCADia - TERMO Pro 1.0 - L                                                                                                    | icencja dla: Licencja dla: Witolda Kurczyńskiego i Sebastiana Górki [LO1] - Projekt nr 1 - kompleksow 🗐 💁 🖃 💷 🔲 💟                                                                                                    |
|----------------------------------------------------------------------------------------------------|----------------------------------------------------------------------------------------------------|
| Obliczenia cieplne                                                                                                    | Definicje przegród                                                                                                    |
| Image: STW1         Image: STW1           Image: STW1         Image: STW1           Image: STW1 | Waskiwości przegrody         Typ:       Ściana zewnętrzna         Nazwa:       Ściana zewnętrzna         Symbol:       SZ 1         Sposło dokczeń:       Żdefniowane warstwy         Opory cieplne       Współczynnik mostków ciepłnych         R <sub>st</sub> r (+13 $\frac{m K}{W}$ )       R <sub>s</sub> g 0.44 $\frac{m 2 K}{W}$ Warstwy przegrody       Up.         Mazeniał       (m)         U/m*k       (m,K/W)         1       Maz cogły ceranicznej pałnel, 0,300       0,910         0,910       0,418       Wyniki obliczeń         Cakowsky opór:       R c=0.58 m 2 K         Cakowsky opór:       R c=0.58 m 2 K         Cakowsky opór:       R c=0.58 m 2 K |
| Definicje przegród     Struktura budynku     Strefy cieplne                                                                                                    |                                                                                                    |
| Dane wejściowe                                                                                                    | Wykres temperatury i wykropiecia                                                                                                    |
|                                                                                                    | Raport o bledach                                                                                                    |
| Audyt                                                                                                    | L.p. Typ Opis                                                                                                    |
| Raporty                                                                                                    | I obstrześnie Paramet: "Współczymik przemkania Uć" w przegrodzie "52 t" j powrien znajdowski se w przedziała od 0,00 do 0,251     Ostrześnie Paramet: "Współczymik przemkania Uć" w przegrodzie "52 t", powrien znajdowski se w przedziała od 0,00 do 1,501     Ostrześnie Paramet: "Współczymik przemkania Uć" w przegrodzie "52 t", powrien znajdowski se w przedziała od 0,00 do 1,501     Ostrześnie Paramet: "Współczymik przemkania Uć" w przegrodzie "52 t", powrien znajdowski se w przedziała od 0,00 do 1,501     Ostrześnie Paramet: "Współczymik przemkania Uć" w przegrodzie "52 t", powrien znajdowski se w przedziała od 0,00 do 1,501                          |
| [4/14] >                                                                                                    |                                                                                                    |

Rys 4. Okno definicji przegród

## 2.1.5 Strefy cieplne

Okno to służy do obliczeń sezonowego zapotrzebowania na ciepło budynku. Dane te potrzebne są do obliczeń świadectwa charakterystyki energetycznej budynku, audytu energetycznego oraz aby oszacować roczne zużycie ciepła przez budynek

| zenia cieplne                                                                                               | Stref                                                                                | y cieplne                                                                                                    |                |                                                                      |                                                                                                  |                                                                                             |                                                                              |                                                                                                    |                                                                                     |                                                             |                                                                                                    |                                                                                    |                                                                                                    |   |
|----------------------------------------------------------------------------------------------------|--------------------------------------------------------------------------------------|----------------------------------------------------------------------------------------------------|----------------|----------------------------------------------------------------------|--------------------------------------------------------------------------------------------------|---------------------------------------------------------------------------------------------|------------------------------------------------------------------------------|----------------------------------------------------------------------------------------------------|-------------------------------------------------------------------------------------|-------------------------------------------------------------|----------------------------------------------------------------------------------------------------|------------------------------------------------------------------------------------|----------------------------------------------------------------------------------------------------|---|
|                                                                                                    | Wła                                                                                  | ściwości strefy                                                                                                    |                |                                                                      |                                                                                                  |                                                                                             |                                                                              |                                                                                                    | W                                                                                   | vniki ob                                                    | liczeń                                                                                                    |                                                                                    |                                                                                                    |   |
|                                                                                                    | Naz                                                                                  | wa:                                                                                                    | Strefa O1      |                                                                      |                                                                                                  |                                                                                             |                                                                              |                                                                                                    |                                                                                     | -48.94                                                      | W                                                                                                    | 0 -46                                                                              | 2 02 MMb                                                                                                    |   |
| Strefa 01                                                                                                   |                                                                                      |                                                                                                    |                |                                                                      |                                                                                                  |                                                                                             | -                                                                            | di - 40,51                                                                                                   | к                                                                                   | 9-40                                                        | 00,00 KVVII                                                                                                    |                                                                                    |                                                                                                    |   |
| 2 Kuchnia                                                                                                   | Typ:                                                                                 |                                                                                                    | é              |                                                                      |                                                                                                  |                                                                                             |                                                                              | L                                                                                                    | L = 31,15 W Q. = 7148.68 kWh                                                        |                                                             |                                                                                                    |                                                                                    |                                                                                                    |   |
| 3 Pokój dzienr                                                                                              | Temperatura                                                                          |                                                                                                    |                | sream                                                                | a temperati                                                                                      | Ira                                                                                         |                                                                              |                                                                                                    | = dyzi - , - K                                                                      |                                                             |                                                                                                    |                                                                                    |                                                                                                    |   |
| 9 Łazienka                                                                                                  |                                                                                      | θ <sub>i</sub> =20,00°                                                                                                    | C              |                                                                      | t s=20,0                                                                                         | 0°C                                                                                         |                                                                              |                                                                                                    | L                                                                                   | diu <sup>=0</sup> K                                         | -                                                                                                    | Q <sub>h</sub> =528                                                                | 52,11 kWh                                                                                                    |   |
| 10 Przedpokoj                                                                                               | Ca                                                                                   | Hkowita powierzch                                                                                                    | nia            | Całkov                                                               | vita kubatur                                                                                     | a                                                                                           |                                                                              |                                                                                                    |                                                                                     | =0_W                                                        | _                                                                                                    |                                                                                    |                                                                                                    |   |
| 11 WC                                                                                                    |                                                                                      | A =66,53                                                                                                    | m <sup>2</sup> |                                                                      | V =186                                                                                           | ,29 m <sup>3</sup>                                                                          |                                                                              |                                                                                                    |                                                                                     | si K                                                        |                                                                                                    |                                                                                    |                                                                                                    |   |
| 1 Pokój                                                                                                    | llo                                                                                  | ść osób                                                                                                    |                | llość n                                                              | nieszkań                                                                                         |                                                                                             |                                                                              |                                                                                                    | н                                                                                   | , =48,91                                                    | W                                                                                                    |                                                                                    |                                                                                                    |   |
| L Nieogrzewane                                                                                              |                                                                                      | N =0                                                                                                    |                |                                                                      | M =0                                                                                             |                                                                                             |                                                                              |                                                                                                    |                                                                                     |                                                             | w                                                                                                    |                                                                                    |                                                                                                    |   |
| Nieprzypisane                                                                                               | Dz                                                                                   | iałanie wiatru                                                                                                    |                | Osłoni                                                               | ecie przed v                                                                                     | wiatrem                                                                                     |                                                                              |                                                                                                    | H                                                                                   | v=31,67                                                     | К                                                                                                    |                                                                                    |                                                                                                    |   |
|                                                                                                    |                                                                                      | -0.04                                                                                                    | Tablica        | 4 -45                                                                | 00                                                                                               |                                                                                             | Tabli                                                                        | -                                                                                                    | н                                                                                   | =80.58                                                      | W                                                                                                    |                                                                                    |                                                                                                    |   |
|                                                                                                    | 9                                                                                    | -0,01                                                                                                    | Tubico         | 1 = 10,                                                              | 00                                                                                               |                                                                                             | Tubic                                                                        |                                                                                                    |                                                                                     |                                                             | к                                                                                                    |                                                                                    |                                                                                                    |   |
|                                                                                                    |                                                                                      |                                                                                                    |                | 152                                                                  | L.J.                                                                                             | L mi                                                                                        | 0.00                                                                         | 0.0-1                                                                                                    | [m+i                                                                                |                                                             | LVV/m+K                                                                                                    | -0                                                                                 |                                                                                                    |   |
|                                                                                                    |                                                                                      |                                                                                                    |                | [52                                                                  | uj -                                                                                             | ſmj                                                                                         | fuid                                                                         | 60.4                                                                                                    | [m+]                                                                                |                                                             | [vv/m+k                                                                                                    | 1 10                                                                               | a                                                                                                    |   |
|                                                                                                    | 1                                                                                    | Ściana zewnętrzna                                                                                                    |                | -                                                                    | N                                                                                                | [m]<br>2,80                                                                                 | 3,85                                                                         | 10,78                                                                                                    | [m*]                                                                                | 0,00                                                        | 0,23                                                                                                    | -20,0                                                                              | 2,5                                                                                                    |   |
|                                                                                                    | 1 2                                                                                  | Ściana zewnętrzna<br>Ściana zewnętrzna                                                                                                    |                | -                                                                    | N<br>E                                                                                           | 2,80<br>2,80                                                                                | 3,85<br>2,93                                                                 | 10,78<br>8,20                                                                                                | [m*]<br>10,78<br>6,50                                                               | 0,00<br>0,00                                                | 0,23<br>0,23                                                                                                    | -20,0<br>-20,0                                                                     | 2,5<br>1,5                                                                                                    |   |
|                                                                                                    | 1<br>2<br>3                                                                          | Ściana zewnętrzna<br>Ściana zewnętrzna<br>L+ Okno zewnętrz                                                                                                    | ne             | 1                                                                    | N<br>E<br>E                                                                                      | [m]<br>2,80<br>2,80<br>1,41                                                                 | 3,85<br>2,93<br>1,21                                                         | 10,78<br>8,20<br>1,71                                                                                        | [m*]<br>10,78<br>6,50<br>-                                                          | 0,00<br>0,00<br>0,00                                        | 0,23<br>0,23<br>1,70                                                                                                    | -20,0<br>-20,0<br>-20,0                                                            | 2,5<br>1,5<br>2,9                                                                                                    | H |
|                                                                                                    | 1<br>2<br>3<br>4                                                                     | Ściana zewnętrzna<br>Ściana zewnętrzna<br>L→ Okno zewnętrzna<br>Ściana wewnętrzna                                                                                                    | ne             | 1                                                                    | N<br>E<br>E<br>N                                                                                 | [m]<br>2,80<br>2,80<br>1,41<br>2,80                                                         | 3,85<br>2,93<br>1,21<br>0,38                                                 | 10,78<br>8,20<br>1,71<br>1,06                                                                                | [m+]<br>10,78<br>6,50<br>-<br>1,06                                                  | 0,00<br>0,00<br>0,00<br>0,00                                | 0,23<br>0,23<br>1,70<br>2,55                                                                                                    | -20,0<br>-20,0<br>-20,0<br>20,0                                                    | 2,5<br>1,5<br>2,9<br>2,7                                                                                                    | H |
| 4 III                                                                                                    | 1<br>2<br>3<br>4<br>5                                                                | Ściana zewnętrzna<br>Ściana zewnętrzna<br>L Okno zewnętrzna<br>Ściana wewnętrzna<br>Ściana wewnętrzna                                                                                                    | ne             | 1                                                                    | N<br>E<br>E<br>N<br>W                                                                            | 2,80<br>2,80<br>1,41<br>2,80<br>2,80                                                        | 3,85<br>2,93<br>1,21<br>0,38<br>0,38                                         | 10,78<br>8,20<br>1,71<br>1,06<br>1,06                                                                        | [m*]<br>10,78<br>6,50<br>-<br>1,06<br>1,06                                          | 0,00<br>0,00<br>0,00<br>0,00<br>0,00                        | 0,23<br>0,23<br>1,70<br>2,55<br>2,55                                                                                                    | -20,0<br>-20,0<br>-20,0<br>20,0<br>20,0                                            | 2,5<br>1,5<br>2,9<br>2,7<br>2,7                                                                                                    |   |
| III • • • • • • • • • • • • • • • • • •                                                                     | 1<br>2<br>3<br>4<br>5<br>6                                                           | Ściana zewnętrzna<br>Ściana zewnętrzna<br>L→ Okno zewnętrzna<br>Ściana wewnętrzna<br>Ściana wewnętrzna<br>Ściana wewnętrzna                                                                                                    | ne             | 1                                                                    | N<br>E<br>E<br>N<br>W<br>W                                                                       | [m]<br>2,80<br>2,80<br>1,41<br>2,80<br>2,80<br>2,80                                         | 3,85<br>2,93<br>1,21<br>0,38<br>0,38<br>0,38                                 | 10,78<br>8,20<br>1,71<br>1,06<br>1,06<br>1,06                                                                | [m+]<br>10,78<br>6,50<br>-<br>1,06<br>1,06<br>1,06                                  | 0,00<br>0,00<br>0,00<br>0,00<br>0,00<br>0,00                | 0,23<br>0,23<br>1,70<br>2,55<br>2,55<br>2,55                                                                                                    | -20,0<br>-20,0<br>-20,0<br>20,0<br>20,0<br>20,0<br>20,0                            | 2,5<br>1,5<br>2,9<br>2,7<br>2,7<br>2,7                                                                                                    |   |
| III<br>Definicje przegród<br>Strefy ciepine                                                                 | 1<br>2<br>3<br>4<br>5<br>6<br>7                                                      | Śdana zewnętrzna<br>Śdana zewnętrzna<br>L. Okno zewnętrzna<br>Śdana wewnętrzna<br>Śdana wewnętrzna<br>Śdana wewnętrzna                                                                                                    | ne             |                                                                      | E<br>E<br>W<br>W<br>W                                                                            | [m]<br>2,80<br>2,80<br>1,41<br>2,80<br>2,80<br>2,80<br>2,80<br>2,80                         | (),385<br>2,93<br>1,21<br>0,38<br>0,38<br>0,38<br>0,64<br>0,64               | 10,78<br>8,20<br>1,71<br>1,06<br>1,06<br>1,06<br>1,79                                                        | [m+]<br>10,78<br>6,50<br>-<br>1,06<br>1,06<br>1,06<br>1,79<br>1,74                  | 0,00<br>0,00<br>0,00<br>0,00<br>0,00<br>0,00<br>0,00        | 0,23<br>0,23<br>1,70<br>2,55<br>2,55<br>2,55<br>2,55<br>2,55<br>2,55                                                                                                    | -20,0<br>-20,0<br>-20,0<br>20,0<br>20,0<br>20,0<br>20,0<br>20                      | 2,5<br>1,5<br>2,9<br>2,7<br>2,7<br>2,7<br>2,7<br>4,6                                                                                                    |   |
| III ><br>Definicje przegród<br>Strefy cieplne                                                               | 1<br>2<br>3<br>4<br>5<br>6<br>7<br>8<br>9                                            | Śdana zewnętrzna<br>Śdana zewnętrzna<br>↓→ Okno zewnętrzna<br>Śdana wewnętrzna<br>Śdana wewnętrzna<br>Śdana wewnętrzna<br>Śdana wewnętrzna<br>Śdana wewnętrzna                                                                                                    | ne             |                                                                      | N<br>E<br>N<br>W<br>W<br>W<br>W                                                                  | [m]<br>2,80<br>2,80<br>1,41<br>2,80<br>2,80<br>2,80<br>2,80<br>2,80<br>2,80<br>2,80         | 3,85<br>2,93<br>1,21<br>0,38<br>0,38<br>0,38<br>0,64<br>0,62<br>5,11         | 10,78<br>8,20<br>1,71<br>1,06<br>1,06<br>1,06<br>1,79<br>1,74<br>14,31                                       | [m+]<br>10,78<br>6,50<br>-<br>1,06<br>1,06<br>1,06<br>1,06<br>1,79<br>1,74<br>14 31 | 0,00<br>0,00<br>0,00<br>0,00<br>0,00<br>0,00<br>0,00<br>0,0 | 0,23<br>0,23<br>1,70<br>2,55<br>2,55<br>2,55<br>2,55<br>2,55<br>2,55<br>2,55                                                                                                    | -20,0<br>-20,0<br>-20,0<br>20,0<br>20,0<br>20,0<br>20,0<br>20                      | 2,5<br>1,5<br>2,9<br>2,7<br>2,7<br>2,7<br>4,6<br>4,4                                                                                                    |   |
| III  Definicje przegród Strefy ciepine Dane wejściowe                                                       | 1<br>2<br>3<br>4<br>5<br>6<br>7<br>8<br>9<br>10                                      | Śdana zewnętrzna<br>Śdana zewnętrzna<br>↓→ Okno zewnętrzna<br>Śdana wewnętrzna<br>Śdana wewnętrzna<br>Śdana wewnętrzna<br>Śdana wewnętrzna<br>Śdana zewnętrzna<br>Śdana zewnętrzna                                                                                                    | ne             |                                                                      | N<br>E<br>N<br>W<br>W<br>W<br>W<br>W<br>W<br>W<br>W                                              | [m]<br>2,80<br>2,80<br>1,41<br>2,80<br>2,80<br>2,80<br>2,80<br>2,80<br>2,80<br>2,80<br>2,80 | 3,85<br>2,93<br>1,21<br>0,38<br>0,38<br>0,38<br>0,64<br>0,62<br>5,11<br>5,46 | 10,78<br>8,20<br>1,71<br>1,06<br>1,06<br>1,06<br>1,06<br>1,79<br>1,74<br>14,31<br>15,29                      | [m+]<br>10,78<br>6,50<br>-<br>1,06<br>1,06<br>1,06<br>1,79<br>1,74<br>14,31<br>9,87 | 0,00<br>0,00<br>0,00<br>0,00<br>0,00<br>0,00<br>0,00<br>0,0 | 0,23<br>0,23<br>1,70<br>2,55<br>2,55<br>2,55<br>2,55<br>2,55<br>0,23<br>0,23                                                                                                    | -20,0<br>-20,0<br>20,0<br>20,0<br>20,0<br>20,0<br>20,0<br>20,                      | 2,5<br>1,5<br>2,9<br>2,7<br>2,7<br>2,7<br>2,7<br>4,6<br>4,4<br>3,3<br>2,3                                                                                                    |   |
| III  Definicje przegród Strefy ciepine Dane wojściowe Obliczenia ciepine                                    | 1<br>2<br>3<br>4<br>5<br>6<br>7<br>8<br>9<br>10<br>10                                | Śdana zewnętrzna<br>Śdana zewnętrzna<br>↓ Okno zewnętrzna<br>Śdana wewnętrzna<br>Śdana wewnętrzna<br>Śdana wewnętrzna<br>Śdana wewnętrzna<br>Śdana zewnętrzna<br>Śdana zewnętrzna                                                                                                    | ne             |                                                                      | N<br>E<br>E<br>W<br>W<br>W<br>W<br>W<br>W<br>W<br>W<br>W<br>W<br>W<br>W<br>W<br>W<br>W<br>W<br>W | [m]<br>2,80<br>2,80<br>1,41<br>2,80<br>2,80<br>2,80<br>2,80<br>2,80<br>2,80                 | 3,85<br>2,93<br>1,21<br>0,38<br>0,38<br>0,64<br>0,64<br>0,62<br>5,11<br>5.46 | 10,78<br>8,20<br>1,71<br>1,06<br>1,06<br>1,06<br>1,79<br>1,74<br>14,31<br>15,29                              | [m+]<br>10,78<br>6,50<br>-<br>1,06<br>1,06<br>1,06<br>1,79<br>1,74<br>14,31<br>9,87 | 0,00<br>0,00<br>0,00<br>0,00<br>0,00<br>0,00<br>0,00<br>0,0 | 0,23<br>0,23<br>1,70<br>2,55<br>2,55<br>2,55<br>2,55<br>2,55<br>2,55<br>2,55<br>0,23<br>0,23                                                                                                    | -20,0<br>-20,0<br>-20,0<br>20,0<br>20,0<br>20,0<br>20,0<br>20                      | 2,5<br>1,5<br>2,9<br>2,7<br>2,7<br>2,7<br>4,6<br>4,4<br>3,3<br>2,3                                                                                                    |   |
| III     >       Definicje przegród        Strefy ciepine        Dane wejściowe        Obliczenia ciepine    | 1<br>2<br>3<br>4<br>5<br>6<br>7<br>8<br>9<br>10<br>•                                 | Sdana zewnętrzna<br>Śdana zewnętrzna<br>L. Okno zewnętrzna<br>Śdana wewnętrzna<br>Śdana wewnętrzna<br>Śdana wewnętrzna<br>Śdana zewnętrzna<br>Śdana zewnętrzna                                                                                                    |                |                                                                      | N<br>E<br>E<br>W<br>W<br>W<br>W<br>W<br>N<br>W<br>W                                              | [m]<br>2,80<br>2,80<br>1,41<br>2,80<br>2,80<br>2,80<br>2,80<br>2,80<br>2,80                 | 3,85<br>2,93<br>1,21<br>0,38<br>0,38<br>0,38<br>0,64<br>0,62<br>5,11<br>5,46 | 10,78<br>8,20<br>1,71<br>1,06<br>1,06<br>1,06<br>1,79<br>1,74<br>14,31<br>15.29                              | [m+]<br>10,78<br>6,50<br>-<br>1,06<br>1,06<br>1,06<br>1,79<br>1,74<br>14,31<br>9.87 | 0,00<br>0,00<br>0,00<br>0,00<br>0,00<br>0,00<br>0,00<br>0,0 | 0,23<br>0,23<br>1,70<br>2,55<br>2,55<br>2,55<br>2,55<br>2,55<br>2,55<br>0,23<br>0,23                                                                                                    | -20,0<br>-20,0<br>-20,0<br>20,0<br>20,0<br>20,0<br>20,0<br>20                      | 2,5<br>1,5<br>2,9<br>2,7<br>2,7<br>2,7<br>4,6<br>4,4<br>3,3<br>2.3                                                                                                    |   |
| III )<br>Definicje przegród<br>Strety ciejnie<br>Dane wejściowe<br>Obliczenia ciepine<br>Certyfikat         | 1<br>2<br>3<br>4<br>5<br>6<br>7<br>8<br>9<br>10<br>10<br><b>Rapo</b>                 | Sdana zewnętrzna<br>Sdana zewnętrzna<br>L- Okno zewnętrzna<br>Sdana wewnętrzna<br>Sdana wewnętrzna<br>Sdana wewnętrzna<br>Sdana wewnętrzna<br>Sdana zewnętrzna<br>Sdana zewnętrzna<br>Sdana zewnętrzna                                                                                                    | ne             | [32<br>-<br>-<br>-<br>-<br>-<br>-<br>-<br>-<br>-<br>-<br>-<br>-<br>- | N<br>E<br>N<br>W<br>W<br>W<br>N<br>N<br>T                                                        | [m]<br>2,80<br>2,80<br>1,41<br>2,80<br>2,80<br>2,80<br>2,80<br>2,80<br>2,80<br>2,80         | 3,85<br>2,93<br>1,21<br>0,38<br>0,38<br>0,38<br>0,64<br>0,62<br>5,11<br>5,46 | [III-]<br>10,78<br>8,20<br>1,71<br>1,06<br>1,06<br>1,06<br>1,06<br>1,79<br>1,74<br>14,31<br>15.29            | [m+]<br>10,78<br>6,50<br>-<br>1,06<br>1,06<br>1,06<br>1,79<br>1,74<br>14,31<br>9,87 | 0,00<br>0,00<br>0,00<br>0,00<br>0,00<br>0,00<br>0,00<br>0,0 | 0,23<br>0,23<br>0,23<br>1,70<br>2,55<br>2,55<br>2,55<br>2,55<br>2,55<br>0,23<br>0,23                                                                                                    | -20,0<br>-20,0<br>-20,0<br>20,0<br>20,0<br>20,0<br>20,0<br>20                      | 2,5<br>1,5<br>2,9<br>2,7<br>2,7<br>2,7<br>4,6<br>4,4<br>3,3<br>2.3                                                                                                    | - |
| m )<br>Definiciespine<br>Strefy cieppine<br>Dane wejściowe<br>Obliczenia cieplne<br>Certyfikat              | 1<br>2<br>3<br>4<br>5<br>6<br>7<br>8<br>9<br>0<br>10<br><b>Rapo</b><br>L.p.          | Sciana zewnętrzna<br>Sciana zewnętrzna<br>L+ Oliro zewnętrzna<br>Sciana wewnętrzna<br>Sciana wewnętrzna<br>Sciana wewnętrzna<br>Sciana wewnętrzna<br>Sciana zewnętrzna<br>Sciana zewnętrzna<br>Sciana zewnętrzna<br>Sciana zewnętrzna                                                                                                    | ne             |                                                                      | N<br>E<br>E<br>N<br>W<br>W<br>W<br>W<br>N<br>N<br>W                                              | [m]<br>2,80<br>2,80<br>1,41<br>2,80<br>2,80<br>2,80<br>2,80<br>2,80<br>2,80<br>2,80         | 3,85<br>2,93<br>1,21<br>0,38<br>0,38<br>0,38<br>0,64<br>0,62<br>5,11<br>5.46 | (m <sup>-</sup> )<br>10,78<br>8,20<br>1,71<br>1,06<br>1,06<br>1,06<br>1,79<br>1,74<br>14,31<br>15.29<br>Opis | [m+]<br>10,78<br>6,50<br>-<br>1,06<br>1,06<br>1,06<br>1,79<br>1,74<br>14,31<br>9,87 | 0,00<br>0,00<br>0,00<br>0,00<br>0,00<br>0,00<br>0,00<br>0,0 | (w/m*,<br>0,23<br>0,23<br>1,70<br>2,55<br>2,55<br>2,55<br>2,55<br>2,55<br>2,55<br>0,23<br>0,23                                                                                                    | -20,0<br>-20,0<br>20,0<br>20,0<br>20,0<br>20,0<br>20,0<br>20,                      | 2,5<br>1,5<br>2,9<br>2,7<br>2,7<br>4,6<br>4,4<br>3,3<br>2,3                                                                                                    |   |
| III >>>>>>>>>>>>>>>>>>>>>>>>>>>>>>>>>>                                                                      | 1<br>2<br>3<br>4<br>5<br>6<br>7<br>8<br>9<br>10<br>•<br>10<br>•<br>•<br>Rapo<br>L.p. | Sidana zewnętrzna<br>Sidana zewnętrzna<br>L Ołko zewnętrzna<br>Sidana wewnętrzna<br>Sidana wewnętrzna<br>Sidana wewnętrzna<br>Sidana zewnętrzna<br>Sidana ze | ne             |                                                                      | N<br>E<br>E<br>N<br>W<br>W<br>W<br>W<br>N<br>N<br>T                                              | [m]<br>2,80<br>2,80<br>1,41<br>2,80<br>2,80<br>2,80<br>2,80<br>2,80<br>2,80                 | 3,85<br>2,93<br>1,21<br>0,38<br>0,38<br>0,64<br>0,62<br>5,11<br>5,46         | 0,78<br>8,20<br>1,71<br>1,06<br>1,06<br>1,06<br>1,79<br>1,74<br>14,31<br>15,29<br>0pis                       | [m+]<br>10,78<br>6,50<br>-<br>1,06<br>1,06<br>1,06<br>1,79<br>1,74<br>14,31<br>9.87 | 0,00<br>0,00<br>0,00<br>0,00<br>0,00<br>0,00<br>0,00<br>0,0 | (w/m*,<br>, 0,23<br>, 0,23<br>, 1,70<br>, 2,55<br>, 2,55<br>, | -20,0<br>-20,0<br>-20,0<br>20,0<br>20,0<br>20,0<br>20,0<br>-20,0<br>-20,0<br>-20,0 | 2,5<br>2,5<br>2,9<br>2,7<br>2,7<br>2,7<br>2,7<br>2,7<br>4,4<br>3,3<br>2.3<br>                                                                                                    |   |
| m  beliniegrafid Strety clepine Dane wejściowe Certyfikat Raporty                                           | 1<br>2<br>3<br>4<br>5<br>6<br>7<br>8<br>9<br>10<br>•<br>•<br>Rapo<br>L.p.            | Sciana zewnętrzna<br>Ściana zewnętrzna<br>L→ Oliro zewnętrzna<br>Ściana wewnętrzna<br>Ściana wewnętrzna<br>Ściana wewnętrzna<br>Ściana zewnętrzna<br>Ściana zewnętrzna<br>Ściana zewnętrzna<br>Ściana zewnętrzna                                                                                                    | ne             |                                                                      | N<br>E<br>E<br>N<br>W<br>W<br>W<br>W<br>W<br>N<br>N<br>N                                         | [m]<br>2,80<br>2,80<br>1,41<br>2,80<br>2,80<br>2,80<br>2,80<br>2,80<br>2,80                 | 3,85<br>2,93<br>1,21<br>0,38<br>0,38<br>0,64<br>0,62<br>5,11<br>5,46         | (III-)<br>10,78<br>8,20<br>1,71<br>1,06<br>1,06<br>1,06<br>1,06<br>1,79<br>1,74<br>14,31<br>15.29<br>Opis    | [m-]<br>10,78<br>6,50<br>-<br>1,06<br>1,06<br>1,06<br>1,79<br>1,74<br>14,31<br>9,87 | 0,00<br>0,00<br>0,00<br>0,00<br>0,00<br>0,00<br>0,00<br>0,0 | (w/m*,<br>0,23<br>0,23<br>1,70<br>2,55<br>2,55<br>2,55<br>2,55<br>2,55<br>2,55<br>0,23<br>0,23                                                                                                    | -20,0<br>-20,0<br>-20,0<br>20,0<br>20,0<br>20,0<br>20,0<br>-20,0<br>-20,0<br>-20,0 | 2,5<br>1,5<br>2,9<br>2,7<br>2,7<br>2,7<br>2,7<br>4,6<br>4,4<br>3,3<br>2,3<br>2,3<br>                                                                                                    |   |
| m )<br>Definiçe przegród<br>Strefy ciepnie<br>Dane wejściowe<br>Obliczenia cieplne<br>Certyfikat<br>Raporty | 1<br>2<br>3<br>4<br>5<br>6<br>7<br>8<br>9<br>10<br>₹<br><b>Rapo</b><br>L.p.          | Sdana zewnętrzna<br>Sdana zewnętrzna<br>La Olno zewnętrzna<br>Sdana wewnętrzna<br>Sdana wewnętrzna<br>Sdana wewnętrzna<br>Sdana zewnętrzna<br>Sdana zewnętrzna<br>Sdana zewnętrzna<br>Stana zewnętrzna                                                                                                    | ne             |                                                                      | N<br>E<br>E<br>W<br>W<br>W<br>W<br>W<br>N<br>N<br>T                                              | [m]<br>2,80<br>2,80<br>1,41<br>2,80<br>2,80<br>2,80<br>2,80<br>2,80<br>2,80                 | 3,85<br>2,93<br>1,21<br>0,38<br>0,38<br>0,64<br>0,62<br>5,11<br>5.46         | 0,78<br>8,20<br>1,71<br>1,06<br>1,06<br>1,06<br>1,79<br>1,74<br>14,31<br>15.29<br>0pis                       | [m-]<br>10,78<br>6,50<br>-<br>1,06<br>1,06<br>1,06<br>1,79<br>1,74<br>14,31<br>9.87 | 0,00<br>0,00<br>0,00<br>0,00<br>0,00<br>0,00<br>0,00<br>0,0 | [w/m*,<br>0,23<br>1,70<br>2,55<br>2,55                                                                                                    | -20,0<br>-20,0<br>-20,0<br>20,0<br>20,0<br>20,0<br>20,0<br>20                      | 2,5<br>1,5<br>2,9<br>2,7<br>2,7<br>2,7<br>4,6<br>4,4<br>3,3<br>2,3<br>2,3<br>2,3<br>2,5<br>2,7<br>2,7<br> |   |

Rys 5. Okno stref cieplnych

PO WYKONANIU OBLICZEŃ CIEPLNYCH UŻYTKOWNIK ROZPOCZYNA PRACĘ Z MODUŁEM CERTYFIKAT

## 2.2 KROK 2 – OGRZEWANIE I WENTYLACJA

Pierwszym etapem w module Certyfikat zmierzającym do wykonania świadectwa charakterystyki energetycznej jest określenie sposobu zaopatrzenia oraz rozprowadzenia w budynku (lokalu) ciepła. Pozwoli to na określenie poszczególnych sprawności systemu grzewczego, koniecznych do wyliczenia rocznego zapotrzebowania energii elektrycznej końcowej do napędu urządzeń pomocniczych systemu ogrzewania i wentylacji.

| 🕂 ArCADia - TERMO 1.0 - Licencja d                                                                                                    | la: Licencja INTERsoft [L01] - Certyfikat - Lokal mieszkalny                                                                                                    |                                                             |
|----------------------------------------------------------------------------------------------------|----------------------------------------------------------------------------------------------------|-------------------------------------------------------------|
| Certyfikat                                                                                                    | Ogrzewanie i wentylacja                                                                                                    |                                                             |
| Roczne zapotrzebowanie na enipierwotna systemu grzewczego wentylacii         QP,H = $w_H \cdot Q_{K,H} + w_{el} \cdot E$                                                                                      | Wytwarzanie<br>Rodzaj palwa: Ciepło z ciepłowni węglowej Tablice<br>Rodzaj źróda cepła: Węzeł ciepłny kompaktowy z obudową do 100kW                                                                              | Sprawność wytwarzania<br>n <sub>Hg</sub> =0,91              |
| gdzie:<br>współczynnik nakładu<br>nieodnawialnej enerę<br>pierwotnej na wytwar                                                                                                    | Regulacja<br>Rodzaj instalacji<br>colonovymi lub płytowymi w przypadku<br>regulacji centralnej                                                                                                    | Sprawność regulacji<br>n <sub>H.a</sub> =0,80               |
| <ul> <li><sup>W</sup><sub>H</sub> - dostarczenie nosnika<br/>końcowej do ocenian<br/>budynku dotyczący er<br/>ogrzewanie,</li> <li>roczne zapotrzebowai<br/>Q<sub>K,H</sub> - energię końcową syst</li> </ul> | Przesył<br>C.o. wodne z źródłem w budynku, z<br>Rodzaj nstałacji ogrzewczej załzołowanymi przewodami, armatura i<br>urządzeniami w pom. nieogrzewanych                                                           | Sprawność przesylu<br>Oblicz<br>n <sub>H,d</sub> =0,94      |
| ogrzewania i wentyła<br>współczynnik nakładu<br>nieodnawialnej energ<br>pierwotnej na wytwar<br>dostarczenie nośnika<br>końcowej do ocenian                                                                   | Akumulacja ciepla Paramétry zasobnika Birak zasobnika buforowego Udrowego                                                                                                    | Sprawność akumulacji<br>Oblicz<br>n <sub>irt.s</sub> = 1,00 |
| elektrycznej z systemc     Ogrzewanie i wentylacia                                                                                                    | Informacje uzupelniające<br>Uwagi: Węzel cieplny zamontowany w latach 80-tych. Instalacja z rur                                                                                                    | Sprawność całkowita<br>∩ <sub>HIO</sub> = 0,68              |
| Ciepła woda użytkowa     Dane uzupełniające     Dane wejściowe                                                                                                    | Roczne zapotrzebowanie na energie użyteczną na $\Omega_{m_w}$ = 5252,11 $\frac{KWn}{8}$<br>Roczne ząpotrzebowanie onorgi eldtycznej<br>kończwej do napębu urzątej pomociczych<br>societwny ocznezajeji uwebłaći: |                                                             |
| Certyfikat                                                                                                    | Raport o blędach           L.p.         Typ         Opis                                                                                                    |                                                             |
| Raporty (6/10)                                                                                                    |                                                                                                    | Zamknij                                                     |

Rys 6. Okno dialogowe Ogrzewanie i wentylacja.

Okno dialogowe *Ogrzewanie i wentylacja* składa się z grup: *Wytwarzanie, Regulacja, Przesył, Akumulacja ciepła*.

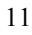

## 2.2.1 Sprawność wytwarzania

| Wytwarzanie           |                                             |         |
|-----------------------|---------------------------------------------|---------|
| Rodzaj paliwa:        | Ciepło z ciepłowni węglowej                 | Tablice |
| Rodzaj źródła ciepła: | Węzeł cieplny kompaktowy z obudową do 100kW | I       |

Rys 7. Okno doboru sprawności wytwarzania.

W grupie *Wytwarzanie* należy wybrać za pomocą listy rozwijalnej *Rodzaj paliwa* oraz wybrać występujący w budynku *Rodzaj źródła ciepła*. Wartości możliwe do wyboru w listach rozwijalnych przedstawione są na podstawie rozporządzenia. Istnieje także możliwość podania własnych wartości przez audytora.

Na podstawie wybranych w grupie Wytwarzanie, informacji z list rozwijalnych w grupie *Sprawność wytwarzania* zostanie dobrana sprawność wytwarzania. Doboru można dokonać również za pomocą przycisku *Tablica*, po naciśnięciu którego otworzy się odpowiednia tabela z Rozporządzenia.

| Spraw | ności wytwarzania ciepła (dla ogrzewania) w źródłach η H,g                                                                        |               | $\times$ |
|-------|----------------------------------------------------------------------------------------------------|---------------|----------|
| Lp.   | Rodzaj źródła ciepła                                                                                                    | η H,g (ε H,g) | ^        |
| 1     | Kotly węglowe wyprodukowane po 2000 r.                                                                                            | 0,82          |          |
| 2     | Kotły węglowe wyprodukowane w latach 1980-2000                                                                                    | 0,65-0,75     |          |
| 3     | Kotły węglowe wyprodukowane przed 1980 r.                                                                                         | 0,50-0,65     |          |
| 4     | Kotły na biomasę (słoma) wrzutowe z obsługą ręczną o mocy do 100 kW                                                               | 0,63          |          |
| 5     | Kotły na biomasę (drewno: polana, brykiety, palety, zrębki) wrzutowe z obsługą ręczną o mocy do 100 kW                            | 0,72          |          |
| 6     | Kotły na biomasę (słoma) wrzutowe z obsługą ręczną o mocy powyżej 100 kW                                                          | 0,70          |          |
| 7     | Kotły na biomasę (słoma) automatyczne o mocy powyżej 100 kW do 600 kW                                                             | 0,75          |          |
| 8     | Kotły na biomasę (drewno: polana, brykiety, palety, zrębki) automatyczne o mocy powyżej 100 kW do 600 kW                          | 0,85          |          |
| 9     | Kotły na biomasę (słoma, drewno) automatyczne z mechanicznym podawaniem paliwa o mocy powyzej 500 kW                              | 0,85          |          |
| 10    | Podgrzewacze elektryczne - przepływowe                                                                                            | 0,94          |          |
| 11    | Podgrzewacze elektrotermiczne                                                                                                    | 1,00          |          |
| 12    | Elektryczne grzejniki bezpośrednie: konwektorowe, płaszczyznowe, promiennikowe i podłogowe kablowe                                | 0,99          |          |
| 13    | Ogrzewanie podłogowe elektryczno-wodne                                                                                            | 0,95          |          |
| 14    | Piece kaflowe                                                                                                    | 0,60-0,70     |          |
| 15    | Piece olejowe pomieszczeniowe                                                                                                    | 0,84          |          |
| 16    | Piece gazowe pomieszczeniowe                                                                                                    | 0,75          |          |
| 17    | Kotły na paliwo gazowe lub płynne z otwartą komorą spalania (palnikami atmosferycznymi) i dwustawną regulacją<br>procesu spalania | 0,86          |          |
|       | Kotły niskotemperaturowe na paliwo gazowe lub płynne z zamkniętą komorą spalania i palnikiem modulowanym                          |               |          |
|       | - do 50 kW                                                                                                    | 0,87-0,91     |          |
| 18    | - 50-120 kW                                                                                                    | 0,91-0,97     |          |
|       | - 120-1200 kW                                                                                                    | 0,94-0,98     |          |
|       | Kotly gazowe kondensacyjne 1)                                                                                                    |               | ~        |

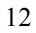

Audytor ma także możliwość podania własnej wartości. W przypadku gdy rozporządzenie przewiduje zakres sprawności audytor za pomocą suwaka będzie miał możliwość wybrania wartości sprawności.

## 2.2.2 Sprawność regulacji

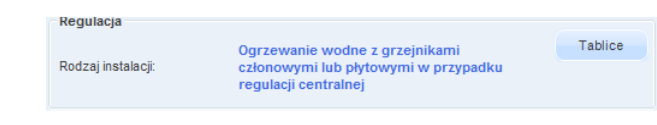

Rys 8. Okno doboru sprawności regulacji.

W grupie *Regulacja* należy wybrać za pomocą listy rozwijalnej *Rodzaj instalacji*. Wartości możliwe do wyboru w listach rozwijalnych przedstawione są na podstawie rozporządzenia. Istnieje także możliwość podania własnych wartości przez audytora.

Na podstawie wybranych w grupie Przesył, informacji z list rozwijalnych w grupie *Sprawność regulacji* zostanie dobrana sprawność regulacji. Doboru można dokonać również za pomocą przycisku *Tablica*, po naciśnięciu którego otworzy się odpowiednia tabela z Rozporządzenia.

| Tabela sprawności regulacji i wykorzystania ciepła η Η, e 🛛 🛛 🔀 |                                                                                                    |           |  |  |  |  |  |
|-----------------------------------------------------------------|----------------------------------------------------------------------------------------------------|-----------|--|--|--|--|--|
| Lp.                                                             | Rodzaj instalacji                                                                                                    | η H,e     |  |  |  |  |  |
| 1                                                               | Elektryczne grzejniki bezpośrednie: konwektorowe,<br>płaszczyznowe i promiennikowe                                              | 0,98      |  |  |  |  |  |
| 2                                                               | Podłogowe: kablowe, elektryczno-wodne                                                                                           | 0,95      |  |  |  |  |  |
| 3                                                               | Elektryczne grzejniki akumulacyjne: konwektorowe i<br>podłogowe kablowe                                                         | 0,90      |  |  |  |  |  |
| 4                                                               | Elektryczne ogrzewanie akumulacyjne bezpośrednie                                                                                | 0,91-0,97 |  |  |  |  |  |
| 5                                                               | Ogrzewanie wodne z grzejnikami członowymi lub<br>płytowymi w przypadku regulacji<br>centralnej, bez regulacji miejscowej        | 0,75-0,85 |  |  |  |  |  |
| 6                                                               | Ogrzewanie wodne z grzejnikami członowymi lub<br>płytowymi w przypadku regulacji<br>miejscowej                                  | 0,86-0,91 |  |  |  |  |  |
| 7                                                               | Ogrzewanie wodne z grzejnikami członowymi lub<br>płytowymi w przypadku regulacji<br>centralnej adaptacyjnej i miejscowej        | 0,98-0,99 |  |  |  |  |  |
| 8                                                               | Ogrzewanie wodne z grzejnikami członowymi lub<br>płytowymi w przypadku regulacji<br>centralnej i miejscowej (zakres P – 1K)     | 0,97      |  |  |  |  |  |
| 9                                                               | Centralne ogrzewanie z grzejnikami członowymi lub<br>płytowymi w przypadku<br>regulacji centralnej i miejscowej (zakres P – 2K) | 0,93      |  |  |  |  |  |
| 10                                                              | Ogrzewanie podłogowe w przypadku regulacji<br>centralnej, bez miejscowej                                                        | 0,94-0,96 |  |  |  |  |  |
| 11                                                              | Ogrzewanie podłogowe lub ścienne w przypadku<br>regulacji centralnej i miejscowej                                               | 0,97-0,98 |  |  |  |  |  |
| 12                                                              | Ogrzewanie miejscowe przy braku regulacji<br>automatycznej w pomieszczeniu                                                      | 0,80-0,85 |  |  |  |  |  |

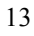

Audytor ma także możliwość podania własnej wartości. W przypadku gdy rozporządzenie przewiduje zakres sprawności audytor za pomocą suwaka będzie miał możliwość wybrania wartości sprawności.

## 2.2.3 Sprawność przesyłu

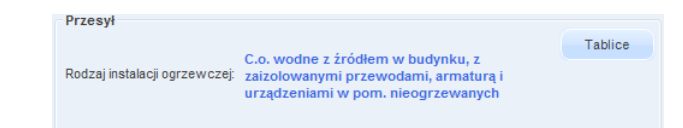

### Rys 9. Okno doboru sprawności wykorzystania.

W grupie *Przesył* należy wybrać za pomocą listy rozwijalnej *Rodzaj instalacji ogrzewczej*. Wartości możliwe do wyboru w listach rozwijalnych przedstawione są na podstawie rozporządzenia.

Na podstawie wybranych w grupie wytwarzanie, informacji z list rozwijalnych w grupie *Sprawność przesyłu* zostanie dobrana sprawność przesyłu. Doboru można dokonać również za pomocą przycisku *Tablica*, po naciśnięciu którego otworzy się odpowiednia tabela z Rozporządzenia.

| Tabela | sprawności regulacji i wykorzystania ciepła η Η,                                                                                | e 🔀       |
|--------|----------------------------------------------------------------------------------------------------|-----------|
| Lp.    | Rodzaj instalacji                                                                                                    | η H,e     |
| 1      | Elektryczne grzejniki bezpośrednie: konwektorowe,<br>płaszczyznowe i promiennikowe                                              | 0,98      |
| 2      | Podłogowe: kablowe, elektryczno-wodne                                                                                           | 0,95      |
| 3      | Elektryczne grzejniki akumulacyjne: konwektorowe i<br>podłogowe kablowe                                                         | 0,90      |
| 4      | Elektryczne ogrzewanie akumulacyjne bezpośrednie                                                                                | 0,91-0,97 |
| 5      | Ogrzewanie wodne z grzejnikami członowymi lub<br>płytowymi w przypadku regulacji<br>centralnej, bez regulacji miejscowej        | 0,75-0,85 |
| 6      | Ogrzewanie wodne z grzejnikami członowymi lub<br>płytowymi w przypadku regulacji<br>miejscowej                                  | 0,86-0,91 |
| 7      | Ogrzewanie wodne z grzejnikami członowymi lub<br>płytowymi w przypadku regulacji<br>centralnej adaptacyjnej i miejscowej        | 0,98-0,99 |
| 8      | Ogrzewanie wodne z grzejnikami członowymi lub<br>płytowymi w przypadku regulacji<br>centralnej i miejscowej (zakres P – 1K)     | 0,97      |
| 9      | Centralne ogrzewanie z grzejnikami członowymi lub<br>płytowymi w przypadku<br>regulacji centralnej i miejscowej (zakres P – 2K) | 0,93      |
| 10     | Ogrzewanie podłogowe w przypadku regulacji<br>centralnej, bez miejscowej                                                        | 0,94-0,96 |
| 11     | Ogrzewanie podłogowe lub ścienne w przypadku<br>regulacji centralnej i miejscowej                                               | 0,97-0,98 |
| 12     | Ogrzewanie miejscowe przy braku regulacji<br>automatycznej w pomieszczeniu                                                      | 0,80-0,85 |

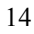

Sprawność przesyłu X Parametry wody Typ izolacj DN L Lokalizacia al tsa ∆QH.d L.p. [m] przewodów [W/m] [h] [KVVh/rok] [mm] vVewnątrz osłony izolacyjnej budynku ••• grubość WT ... 5328 ... 4,00 ... 4,40 93,77 50 X Wewnątrz osłony ... grubość WT 612,72 ... 25,00 ... 4,60 ... 5328 25 2 1 izolacyjnej budynku Wewnątrz osłony 767,23 3 15 ... 10,00 ... nieizolowane ... 14,40 5328 izolacyjnej budynku ł ΣΔQ<sub>H,d</sub>= **1473,72** <u>kWh</u> rok η<sub>H,d</sub>= 0,95 Anuluj OK

Audytor ma możliwość podania własnej wartości bądź wyliczenia wartości sprawności naciskając przycisk *Oblicz*. Otworzy się wtedy okno

Rys 10. Sprawność przesyłu-okno pomocnicze.

Tabela ma możliwość dodawania nowych wierszy i usuwania istniejących. *Parametry wody*, użytkownik wybiera jeden z wariantów na podstawie, którego wstawiane będą wartości *ql* (jednostkowa strata ciepła przewodów) w tabeli. *DN* to średnica przewodów centralnego ogrzewania, *L* długość tych przewodów. *Lokalizacja przewodów* decyduje czy przewody są na zewnątrz czy wewnątrz osłony izolacyjnej budynku.  $t_{SG}$  – czas trwania sezonu grzewczego, to wartość pobierana domyślnie przez program na podstawie norm bądź wpisywana samodzielnie przez audytora. Pozostałe wartości w tabeli są wyliczane na podstawie wprowadzonych danych przy pomocy wzorów podanych w rozporządzeniu.

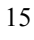

## 2.2.4 Sprawność akumulacji

| buforowego: Brak zasobnika buforowego | Akumulacja ciepła<br>Parametry zasobnika |                           | Tablice |
|---------------------------------------|------------------------------------------|---------------------------|---------|
|                                       | buforowego:                              | Brak zasobnika buforowego |         |

Rys 11. Okno doboru sprawności akumulacji.

W grupie *Akumulacja ciepła* należy wybrać za pomocą listy rozwijalnej *Parametry zasobnika buforowego*. Wartości możliwe do wyboru w listach rozwijalnych przedstawione są na podstawie rozporządzenia. Na podstawie wybranych informacji z list rozwijalnych w grupie *Sprawność akumulacji* zostanie dobrana wartość sprawności. Doboru można dokonać również za pomocą przycisku *Tablica*, po naciśnięciu którego otworzy się odpowiednia tabela z Rozporządzenia.

| Spraw | ności układu akumulacji ciepła w systemie ogrzew                                          | czymη H,s 🔀 |
|-------|-------------------------------------------------------------------------------------------|-------------|
| Lp.   | Parametry zasobnika buforowego i jego usytuowanie                                         | η H,s       |
| 1     | Bufor w systemie grzewczym o parametrach 70/55°C<br>wewnątrz osłony termicznej budynku    | 0,93-0,97   |
| 2     | Bufor w systemie grzewczym o parametrach 70/55°C<br>na zewnątrz osłony termicznej budynku | 0,91-0,95   |
| 3     | Bufor w systemie grzewczym o parametrach 55/45°C<br>wewnątrz osłony termicznej budynku    | 0,95-0,99   |
| 4     | Bufor w systemie grzewczym o parametrach 55/45°C<br>na zewnątrz osłony termicznej budynku | 0,93-0,97   |
| 5     | Brak zasobnika buforowego                                                                 | 1,00        |

Rys 12. Sprawność układu akumulacji w systemie grzewczym.

Audytor ma także możliwość podania własnej wartości bądź wyliczenia wartości sprawności naciskając przycisk *Oblicz*. Otworzy się wtedy okno

| L.p. | ¥<br>[dm³] |       | qs<br>[W/dm³] | ts<br>[h | g<br>1] | ∆Qhs<br>[kWh/rok] |  |
|------|------------|-------|---------------|----------|---------|-------------------|--|
| 1    | 200.000    | 1,700 |               | 5328,000 |         | 2717,280          |  |
|      |            |       |               |          |         |                   |  |
|      |            |       |               |          |         |                   |  |
|      |            |       |               |          |         |                   |  |
|      |            |       |               |          |         |                   |  |
|      |            |       |               |          |         |                   |  |
|      |            |       |               |          |         |                   |  |
|      |            |       |               |          |         |                   |  |
|      |            |       |               |          |         |                   |  |
|      |            |       |               |          |         |                   |  |
|      |            |       |               |          |         |                   |  |
|      |            |       |               |          |         |                   |  |
|      |            |       |               |          |         |                   |  |

Rys 13. Sprawność akumulacji ciepła-okno pomocnicze

Tabela ma możliwość dodawania nowych wierszy i usuwania istniejących. W tabeli, w celu obliczenia wartości sprawności akumulacji ciepła, należy określić **V** pojemność zbiornika buforowego. Na podstawie, wcześniej wprowadzonych danych zostanie określona jednostkowa strata ciepła zbiornika buforowego *qs.*  $t_{SG}$  – czas trwania sezonu grzewczego, to wartość pobierana domyślnie przez program na podstawie norm bądź wpisywana samodzielnie przez audytora. Pozostałe wartości w tabeli są wyliczane na podstawie wprowadzonych danych przy pomocy wzorów podanych w rozporządzeniu.

## 2.2.5 Sprawność całkowita

Ostatnią sprawnością, którą odnajdziemy w module Certyfikat w Ogrzewaniu i wentylacji jest Sprawność całkowita. Sprawność tą otrzymymujemy na podstawie wcześniej wprowadzonych danych i składają się na nią określone już sprawności.

Jeśli użytkownik programu chce dodatkowo scharakteryzować system grzewczy może w tym celu uzupełnić pole *Informacje uzupełniające*.

- Informacje uzupełniające Uwagi: Węzeł cieplny zamontowany w latach 80-tych. Instalacja z rur

Rys 14. Informacje uzupełniające.

2.2.6 Roczne zapotrzebowanie energii elektrycznej końcowej do napędu urządzeń pomocniczych systemu ogrzewania i wentylacji.

| Roczne zapotrzebowanie na energię użyteczną na<br>potrzeby ogrzewania:                  | Q <sub>H<sub>rd</sub></sub> = <b>5252,11</b> kWh<br>a |        |
|-----------------------------------------------------------------------------------------|-------------------------------------------------------|--------|
| Roczne zapotrzebowanie energii elektrycznej<br>końcowej do napedu urzadzeń pomocniczych | E <sub>el,pomH</sub> = 279,30 kWh                     | Oblicz |
| systemu ogrzewania i wentylacji:                                                        |                                                       |        |

Rys 15. Okno do określenia rocznego zapotrzebowania energii elektrycznej.

Wartość *Eel,pomH* audytor może wpisać samodzielnie lub wyliczyć w oknie aktywowanym przyciskiem *Oblicz*.

| L.p. | Rodzaj urządzenia pomocniczego                                                                                                  | qel,H<br>[W/m | IV<br>[2] | Ilość<br>[szt.] | tel<br>[h/rok] | Af<br>[m²] | Eel,pom,H<br>[kWh/rok] |  |
|------|----------------------------------------------------------------------------------------------------|---------------|-----------|-----------------|----------------|------------|------------------------|--|
| 1    | Pompy obiegowe ogrzewania w budynku do A=250 m <sup>2</sup> z grzejnikami<br>członowymi lub płytowymi, granica ogrzewania 12 °C | <br>0,700     |           | 1               | 6000,000       | <br>66,500 | 279,300                |  |
|      |                                                                                                    |               |           |                 |                |            |                        |  |

Rys 16. Okno do określenia rocznego zapotrzebowania energii elektrycznej-okno pomocnicze.

**RODZAJ URZĄDZENIA POMOCNICZEGO** - użytkownik wybiera z listy jedną z pozycji i na tej podstawie wypełniane są pozostałe kolumny z wyjątkiem kolumny *ILOŚĆ*, którą użytkownik określa samodzielnie.

*AF* - powierzchnia pomieszczeń o regulowanej temperaturze uzupełniana jest przez program na podstawie danych z obliczeń cieplnych. Pozostałe wartości w tabeli są wyliczane na podstawie wprowadzonych danych przy pomocy wzorów podanych w rozporządzeniu.

#### Krok 3 – Cipła woda użytkowa

Kolejnym etapem w module Certyfikat zmierzającym do wykonania świadectwa charakterystyki energetycznej jest scharakteryzowanie sposobu zaopatrzenia oraz rozprowadzenia w budynku (lokalu) ciepłej wody

| rtyfikat                                                                                                    | Ciepła woda użytkowa                                                                                                    |                                                |        |
|----------------------------------------------------------------------------------------------------|----------------------------------------------------------------------------------------------------|------------------------------------------------|--------|
| oczne zapotrzebowanie na enr<br>(stemu przygotowania ciepłei<br>$Q_{P,W} = W_W \cdot Q_{K,W} + W_{el} \cdot$ | Roczne zapotrzebowanie ciepla użytkowego<br>Rodzaj budynku: Biok 4-piętrowy<br>Temperatura cieplej wody: 55                            | Zapotrzebowanie ciepła                         |        |
| dzie:<br>współczynnik nakładu                                                                                | Wodomierze mieszkaniowe do rozliczania opłat za ciepłą wodę     Liczba jednostek odniesienia: 3,50     Oblicz                          | Q <sub>W,nd</sub> = 2305,90 <u>kwn</u><br>a    |        |
| energii pierwotnej na<br>w - dostarczenie nośnika                                                            | Jednostkowa dobowa ilość wody do podgrzania: 48,00 Tablice                                                                             | Coroumoóó unituorzonia                         |        |
| do ocenianego budyn<br>energii na przygotowa                                                                 | Rodzaj paliwa: Ciepło z ciepłowni węglowej Tablice                                                                                     | sprawnose wytwarzania                          |        |
| roczne zapotrzebowai<br>ĸ,w - końcową systemu prz                                                            | Rodzaj źródła ciepła: Węzeł ciepłny kompaktowy z obudową (ogrzewanie i ciepła woda)                                                    | n <sub>wg</sub> =0,96                          |        |
| ciepłej wody,<br>współczynnik nakładu<br>energii pierwotnej na                                               | Przesył Centralne przygotowanie c.w.u., instalacja z<br>Typ instalacji ciepłej wody: cyrkulacją i załżołowanymi przewodami bez Tablice | Sprawność przesyłu                             |        |
| dostarczenie nośnika<br>do ocenianego budyn<br>energii elektrycznej z                                        | Rodzaj instalacji ciepłej wody: Instalacje średnie, 30-100 punktów poboru ciepłej wody                                                 | n <sub>W,d</sub> =0,50                         | Oblicz |
| pomocniczych,<br>roczne zapotrzebow<br>olaktowana koścow                                                     | Akumulacja ciepła:<br>Parametry zasobnika: Zasobnik w systemie wg standardu z lat<br>togz 4000                                         | Sprawność akumulacji                           | Oblicz |
| ,pom,W urządzeń pomocnic +                                                                                   | 1317-1350                                                                                                    | η <sub>W,s</sub> =0,62                         |        |
| Ogrzewanie i wentylacja<br>Ciepła woda użytkowa                                                              | Informacje uzupełniające<br>Uwagi:                                                                                                    | Sprawność całkowita<br>n <sub>W.M</sub> = 0,30 |        |
| Dane wejściowe                                                                                               | Roczne zapotrzebowanie energii elektrycznej<br>końcowej do napędu urządzeń pomocniczych<br>systemu przypołowania ciejeje wody: Oblicz  |                                                |        |
| Obliczenia cieplne                                                                                           |                                                                                                    |                                                |        |
| Certyfikat                                                                                                   | Raport o blędach<br>L.p. Typ Opis                                                                                                    |                                                |        |
| Raporty                                                                                                    |                                                                                                    |                                                |        |
|                                                                                                    |                                                                                                    |                                                |        |

użytkowej. Pozwoli to na określenie poszczególnych sprawności systemu, koniecznych do wyliczenia rocznego zapotrzebowania energii elektrycznej końcowej do napędu urządzeń pomocniczych systemu przygotowania ciepłej wody.

Rys 17. Okno dialogowe Ciepła woda użytkowa.

### 2.2.7 Roczne zapotrzebowanie ciepła użytkowego.

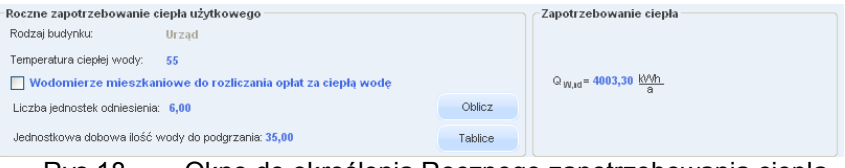

Rys 18. Okno do określenia Rocznego zapotrzebowania ciepła użytkowego.

**RODZAJ BUDYNKU OKREŚLONY** - jest w Danych wejściowych programu.

*TEMPERATURY CIEPŁEJ WODY* (temperatura wody na zaworze czerpalnym) - jest konieczne w celu wykonania obliczeń energii potrzebnej do przygotowania 1m<sup>3</sup> ciepłej wody w systemie występującym w rozpatrywanym budynku lub lokalu mieszkalnym.

W przypadku gdy zaznaczymy w budynkach wielorodzinnych, że używane są *Wodomierze mieszkaniowe do rozliczania opłat za ciepłą wodę*, wskaźniki jednostkowej dobowej ilość wody ciepłej qcw (o temperaturze 60°C), używane w obliczeniach, zmniejszają się o 20%.

*LICZBA JEDNOSTEK ODNIESIENIA* – w zależności od tego z jakim budynkiem mamy do czynienia może to być: osoba, łóżko, miejsce noclegowe, uczeń, pracownik, pasażer, zwiedzający. Wartość wpisywana przez użytkownika lub obliczana przyciskiem *Oblicz*.

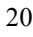

| Licz             | ba osób/jednostek odniesienia  |                                                   |               |            |                         | × |
|------------------|--------------------------------|---------------------------------------------------|---------------|------------|-------------------------|---|
| L.p.             | Rodzaj lokalu<br>Przeznaczenie | Normowa liczba<br>osób na lokal /<br>powierzchnie | Liczba lokali | Af<br>[m²] | Całkowita ilość<br>osób | + |
| 1                | Mieszkanie 6 pokojowe          | . 5,000                                           | 7,000         |            | 35,000                  | X |
|                  |                                |                                                   |               |            |                         |   |
| L <sub>i</sub> = | 35,00 <u>kWh</u><br>rok        |                                                   |               | Anuluj     | ок                      |   |

Rys 19. Liczba jednostek odniesienia- okno pomocnicze

Tabela ma możliwość dodawania nowych wierszy i usuwania istniejących. Należy również wybrać za pomocą listy rozwijalnej:

**RODZAJ LOKALU/PRZEZNACZENIE** z jakim mamy do czynienia, a nie znając dokładnej liczby mieszkańców w budynkach mieszkalnych,

*NORMOWĄ LICZBĘ OSÓB NA LOKAL/POWIERZCHNIĘ* - możemy określić za pomocą podpowiedzi.

*LICZBA LOKALI* oraz *POWIERZCHNIĘ AF* podaje użytkownik. Pozostałe wartości w tabeli są wyliczane na podstawie wprowadzonych danych.

| Lp.         | Rodzaje budynków                                                                                                    | Jednostka<br>odniesienia<br>[j.o.]                                                          | Jednostkowe dobowe zużycie ciepłej<br>wody V CW o temperaturze 55°C<br>[dm²/(j.o.)^doba]                                                          |
|-------------|----------------------------------------------------------------------------------------------------|---------------------------------------------------------------------------------------------|----------------------------------------------------------------------------------------------------|
|             | 1. Budynk                                                                                                    | (i mieszkalne:                                                                              |                                                                                                    |
| 1.1.        | Budynki jednorodzinne                                                                                                    | [osoba]                                                                                     | 35                                                                                                    |
| 1.2.        | Budynki wielorodzinne 1)                                                                                                    | [osoba] 2)                                                                                  | 48                                                                                                    |
|             | 2. Budynki zamie                                                                                                    | szkania zbiorow                                                                             | ego:                                                                                                    |
| 2.1.        | Hotele z gastronomią                                                                                                    | [miejsce<br>noclegowe]                                                                      | 112                                                                                                    |
| 2.2.        | Hotele pozostałe                                                                                                    | [miejsce<br>noclegowe]                                                                      | 75                                                                                                    |
| 2.3.        | Schroniska, pensjonaty                                                                                                    | [miejsce<br>noclegowe]                                                                      | 50                                                                                                    |
| 2.4.        | Budynki koszarowe, areszty śledcze, budynki<br>zakwaterowania na terenie zakładu karnego                                                                                                    | [łóżko]                                                                                     | 70                                                                                                    |
|             | 3. Inn                                                                                                    | e budynki:                                                                                  |                                                                                                    |
| 3.1.        | Szpitale                                                                                                    | [łóżko]                                                                                     | 325                                                                                                    |
| 3.2.        | Szkoły                                                                                                    | [uczeń]                                                                                     | 8                                                                                                    |
| 3.3.        | Budynki biurowe, produkcyjne i magazynowe                                                                                                    | [pracownik]                                                                                 | 7                                                                                                    |
| 3.4.        | Budynki handlowe                                                                                                    | [pracownik]                                                                                 | 25                                                                                                    |
| 3.5.        | Budynki gastronomii i uslug                                                                                                    | [pracownik]                                                                                 | 30                                                                                                    |
| 3.6.        | Dworce kolejowe, lotniska, muzea, hale<br>wystawiennicze                                                                                                    | [pasażer/zwie<br>dzający]                                                                   | 5                                                                                                    |
| 1)<br>2) Li | Obja<br>W przypadku zastosowania w budynkach wielor<br>opłat za ciepłą wodę, podane wskaźniki jednos<br>czbę mieszkańców w zależności od rodzaju budy<br>z projektem budynku, a dla budynków ist | iśnienia:<br>odzinnych wodon<br>tkowe ilości ciep<br>mku lub lokału mi<br>tniejących na pod | nierzy mieszkaniowych do rozliczania<br>lej wody należy zmniejszyć o 20%.<br>ieszkalnego należy przyjmować zgodnie<br>stawie stanu rzeczywistego. |

Rys 20. Jednostkowe dobowe zużycie ciepłej wody użytkowej dla różnych typów budynków.

## JEDNOSTKOWA DOBOWA ILOŚĆ WODY DO PODGRZANIA

(jednostkowe dobowe zużycie ciepłej wody) - jest możliwa do określenia za pomocą przycisku Tablica, po naciśnięciu którego otworzy się odpowiednia tabela z Rozporządzenia.

Audytor będzie miał także możliwość podania własnej wartości.

*ZAPOTRZEBOWANIE CIEPŁA* - wyliczane jest na podstawie wprowadzonych danych w grupie Roczne zapotrzebowanie ciepła użytkowego na podstawie wzoru z rozporządzenia.

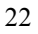

## 2.2.8 Sprawność wytwarzania

| Wytwarzanie           |                                                         |            | Sprawność wytwarzania — |          |
|-----------------------|---------------------------------------------------------|------------|-------------------------|----------|
| Rodzaj paliwa:        | Energia elektryczna - produkcja mieszana                | Tablice    |                         |          |
| Rodzaj źródła ciepła: | Elektryczny podgrzewacz akumulacyjny (z zasob<br>strat) | nikiem bez | n <sub>Wg</sub> = 0,98  | a e Yosh |

Rys 21. Okno doboru sprawności wytwarzania.

W grupie *Wytwarzanie* należy wybrać za pomocą listy rozwijalnej *Rodzaj paliwa* oraz wybrać występujący w budynku *Rodzaj źródła ciepła*. Wartości możliwe do wyboru w listach rozwijalnych przedstawione są na podstawie rozporządzenia. Istnieje także możliwość podania własnych wartości przez audytora.

Na podstawie wybranych w grupie Wytwarzanie, informacji z list rozwijalnych w grupie *Sprawność wytwarzania* zostanie dobrana sprawność wytwarzania. Doboru można dokonać również za pomocą przycisku *Tablica*, po naciśnięciu którego otworzy się odpowiednia tabela z Rozporządzenia.

| Spraw           | ności wytwarzania ciepła (dla przygotowania ciepł                                                                                                    | ej wody 🚺                                                                           |
|-----------------|----------------------------------------------------------------------------------------------------|-------------------------------------------------------------------------------------|
| Lp.             | Rodzaj źródła ciepła                                                                                                    | η W,g (ε W,g)                                                                       |
| 1               | Przepływowy podgrzewacz gazowy z zapłonem<br>elektrycznym                                                                                                    | 0,84-0,99                                                                           |
| 2               | Przepływowy podgrzewacz gazowy z zapłonem<br>płomieniem dyżurnym                                                                                                    | 0,16-0,74                                                                           |
| 3               | Kotły stałotemperaturowe (tylko ciepła woda)                                                                                                    | 0,40-0,72                                                                           |
| 4               | Kotły stałotemperaturowe dwufunkcyjne (ogrzewanie i ciepła woda)                                                                                                    | 0,65-0,77                                                                           |
| 5               | Kotły niskotemperaturowe o mocy do 50 kW                                                                                                    | 0,83-0,90                                                                           |
| 6               | Kotły niskotemperaturowe o mocy ponad 50 kW                                                                                                    | 0,88-0,92                                                                           |
| 7               | Kotły gazowe kondensacyjne o mocy do 50 kW 1)                                                                                                    | 0,85-0,91                                                                           |
| 8               | Kotły gazowe kondensacyjne o mocy ponad 50 kW                                                                                                    | 0,88-0,93                                                                           |
| 9               | Elektryczny podgrzewacz akumulacyjny (z<br>zasobnikiem bez strat)                                                                                                    | 0,96-0,99                                                                           |
| 10              | Elektryczny podgrzewacz przepływowy                                                                                                    | 0,99-1,00                                                                           |
| 11              | Pompy ciepła woda/woda                                                                                                    | 3,0-4,5 2)                                                                          |
| 12              | Pompy ciepła glikol/woda                                                                                                    | 2,6-3,8                                                                             |
| 13              | Pompy ciepła powietrze/woda                                                                                                    | 2,2-3,1                                                                             |
| 14              | Węzeł cieplny kompaktowy z obudową                                                                                                    | 0,88-0,90                                                                           |
| 15              | Węzeł cieplny kompaktowy bez obudowy                                                                                                    | 0,80-0,85                                                                           |
| 16              | Węzeł cieplny kompaktowy z obudową (ogrzewanie i<br>ciepła woda)                                                                                                    | 0,94-0,97                                                                           |
| 17              | Węzeł cieplny kompaktowy bez obudowy (ogrzewanie<br>i ciepła woda)                                                                                                    | 0,88-0,96                                                                           |
| 1<br>ur<br>cale | ) sprawność odniesiona do wartości opalowej paliwa, 2)<br>współczynnik wydajności grzejnej pompy ciepła (SI<br>Waga: przyjęta sprawność dla rozpatrywanego przypadł<br>względniać stan kotła i jego średniosezonowe obciążeni<br>oroczny tryb pracy w układzie centralnego ogrzewania i r<br>żytkowej w przypadku trudności ceny stanu faktyczne<br>przyjmować wartość średnią z podanego zakresu spra | sezonowy<br>PF)<br>ku powinna<br>e cieplne,<br>siepłej wody<br>go należy<br>wności. |

Rys 22. Sprawność wytwarzania ciepła.

Audytor ma możliwość podania własnej wartości. W przypadku gdy rozporządzenie przewiduje zakres sprawności audytor za pomocą suwaka będzie miał możliwość wybrania wartości sprawności.

## 2.2.9 Sprawność przesyłu

| Przesył                            |                                                |         | Sprawność przesyłu      |        |
|------------------------------------|------------------------------------------------|---------|-------------------------|--------|
| Typ instalacji ciepłej wody:       | Centralne przygotowanie c.w.u., instalacja z   | Tablice |                         |        |
|                                    | oblegieni cyrkuacyhyni                         |         | η <sub>W,d</sub> = 0,60 | Oblicz |
| Rodzaj instalacji ciepłej<br>wody: | Instalacje ciepłej wody w budynkach jednorodzi | innych  |                         |        |

Rys 23. Okno doboru sprawności przesyłu.

W grupie *Przesył* należy wybrać za pomocą listy rozwijalnej *Typ instalacji ciepłej wody* oraz wybrać *Rodzaj instalacji ciepłej wody*. Wartości możliwe do wyboru w listach rozwijalnych przedstawione są na podstawie rozporządzenia. Istnieje także możliwość podania własnych wartości przez audytora. Na podstawie wybranych w grupie Przesył, informacji z list rozwijalnych w grupie *Sprawność przesyłu* zostanie dobrana sprawność. Doboru można dokonać również za pomocą przycisku *Tablica*, po naciśnięciu którego otworzy się odpowiednia tabela z Rozporządzenia. W przypadku gdy rozporządzenie przewiduje zakres sprawności audytor za pomocą suwaka będzie miał możliwość wybrania wartości sprawności.

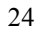

| Sprawność przesytu wody cieptej ŋ W,d                                                                                                    |                                            |
|----------------------------------------------------------------------------------------------------|--------------------------------------------|
| Rodzaje instalacji cieplej wody                                                                                                    | Sprawność<br>przesyłu wod<br>ciepłej n W,d |
| 1. Miejscowe przygotowanie ciepłej wody, instalacje ciepłej wody bez obiegów cyrkulacyjnych                                                                                                    |                                            |
| Miejscowe przygotowanie ciepłej wody bezpośrednio przy punktach poboru wody ciepłej                                                                                                    | 1,0                                        |
| Miejscowe przygotowanie ciepłej wody dla grupy punktów poboru wody ciepłej w jednym<br>pomieszczeniu sanitarnym, bez obiegu cyrkulacyjnego                                                                                                    | 0,8                                        |
| 2. Mieszkaniowe węzły cieplne                                                                                                    |                                            |
| Kompaktowy węzeł cieplny dla pojedynczego lokalu mieszkalnego, bez obiegu cyrkulacyjnego                                                                                                    | 0,85                                       |
| 3. Centralne przygotowanie ciepłej wody, instalacja cieplej wody bez obiegów cyrkulacyjnych                                                                                                    |                                            |
| Instalacje ciepłej wody w budynkach jednorodzinnych                                                                                                    | 0,6                                        |
| <ol> <li>Centralne przygotowanie ciepłej wody, instalacje z obiegami cyrkulacyjnymi, piony instalacyjne<br/>nieizolowane, przewody rozprowadzające izolowane</li> </ol>                                                                                                    |                                            |
| Instalacje małe, do 30 punktów poboru ciepłej wody                                                                                                    | 0,6                                        |
| Instalacje średnie, 30-100 punktów poboru cieplej wody                                                                                                    | 0,5                                        |
| Instalacje duże, powyżej 100 punktów poboru ciepłej wody                                                                                                    | 0,4                                        |
| <ol> <li>Centralne przygotowanie ciepłej wody, instalacje z obiegami cyrkulacyjnymi, piony instalacyjne i<br/>przewody rozprowadzające izolowane 1)</li> </ol>                                                                                                    |                                            |
| Instalacje male, do 30 punktów poboru ciepłej wody                                                                                                    | 0,7                                        |
| Instalacje średnie, 30-100 punktów poboru cieplej wody                                                                                                    | 0,6                                        |
| Instalacje duże, powyżej 100 punktów poboru ciepłej wody                                                                                                    | 0,5                                        |
| 6. Centralne przygotowanie ciepłej wody, instalacje z obiegami cyrkulacyjnymi z ograniczeniem czasu<br>pracy 2), piony instalacyjne i przewody rozprowadzające izolowane                                                                                                    |                                            |
| Instalacje małe, do 30 punktów poboru cieplej wody                                                                                                    | 0,8                                        |
| Instalacje średnie, 30-100 punktów poboru cieplej wody                                                                                                    | 0,7                                        |
| Instalacje duże, powyżej 100 punktów poboru ciepłej wody                                                                                                    | 0,6                                        |
| Objaśnienia:<br>1) Przewody izolowane wykonane z rur stałowych lub miedzianych, lub przewody nieizolowane w<br>z rur z tworzyw sztucznych.<br>2) Ograniczenie czasu pracy pompy cyrkulacyjnej do ciepłej wody w godzinach nocnych lub zasto<br>pomp obiegowych ze sterowaniem za pomocą układów termostatycznych. | vykonane<br>osowanie                       |

Rys 24. Sprawność przesyłu wody ciepłej.

Audytor ma możliwość podania własnej wartości lub dokonania obliczeń, po naciśnięciu przycisku *Oblicz* otworzy się okno

|      |            |      |          |                                         |     | · ·             | <br>       |      |                |                       |
|------|------------|------|----------|-----------------------------------------|-----|-----------------|------------|------|----------------|-----------------------|
| p.   | DN<br>[mm] |      | L<br>[m] | Lokalizacja<br>przewodów                |     | Typ<br>izolacji | ql<br>[W/n | n]   | tow<br>[h]     | ∆QIVV,d<br>[KVVh/rok] |
| 1 20 | 20         | . 25 | 5,00     | vVewnątrz osłony<br>izolacyjnej budynku |     | grubość VVT     | <br>4,60   |      | 5328           | 612,72                |
| 2 1  | 5.         | . 10 | 0,00     | vVewnątrz osłony<br>izolacyjnej budynku |     | grubość WT      | <br>4,10   |      | 5328           | 218,45                |
| 2 44 |            |      |          | Wewnatrz osłony                         |     |                 |            |      |                |                       |
| 3 10 | •          | • 3, | ,00      | izolacyjnej budynku                     |     | nieizolowane    | <br>24,90  | •••• | 5328           | 398,00                |
| 3 10 | U          | • 3, | ,00      | izolacyjnej budynku                     | ••• | nieizolowane    | <br>24,90  |      | 5328<br>2wd= 1 | 398,00                |

Rys 25. Sprawność przesyłu-okno pomocnicze

Tabela ma możliwość dodawania nowych wierszy i usuwania istniejących. **PRZEWODY CIEPŁEJ WODY O TEMPERATURZE** ... - użytkownik wybiera jeden z wariantów na podstawie, którego wstawiane będą wartości **ql** (jednostkowa strata ciepła przewodów) w tabeli.

DN- to średnica przewodów ciepłej wody,

L - długość przewodów ciepłej wody.

*LOKALIZACJA PRZEWODÓW* - decyduje czy przewody są na zewnątrz czy wewnątrz osłony izolacyjnej budynku poza tym należy określić.

TYP IZOLACJI - grubość osłony izolacyjnej budynku,

 $t_{CW}$  – czas trwania sezonu grzewczego, to wartość pobierana domyślnie przez program na podstawie norm bądź wpisywana samodzielnie przez audytora.

Pozostałe wartości w tabeli są wyliczane na podstawie wprowadzonych danych przy pomocy wzorów podanych w rozporządzeniu.

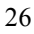

## 2.2.10 Sprawność akumulacji

| Akumulacja ciepła:   |                                                                 |         | Sprawność akumulacji   |        |
|----------------------|-----------------------------------------------------------------|---------|------------------------|--------|
| Parametry zasobnika: | Zasobnik w systemie wg standardu<br>budynku piskoepergetycznego | Tablice |                        | Oblicz |
|                      | 200yma noroonorgoysznogo                                        |         | η <sub>Ws</sub> = 0,84 |        |
|                      |                                                                 |         |                        |        |

Rys 26. Okno doboru sprawności akumulacji.

W grupie *Akumulacja ciepła* należy wybrać za pomocą listy rozwijalnej *PARAMETRY ZASOBNIKA*.- Wartości możliwe do wyboru w listach rozwijalnych przedstawione są na podstawie rozporządzenia.

Na podstawie wybranych informacji z list rozwijalnych w grupie *Sprawność akumulacji* zostanie dobrana wartość sprawności. Doboru można dokonać również za pomocą przycisku *Tablica*, po naciśnięciu którego otworzy się odpowiednia tabela z Rozporządzenia.

| Sprawności akumulacji ciepła w systemie ciepłej wody η W ,s 🛛 🛛 🔀 |                                                                 |           |  |  |
|-------------------------------------------------------------------|-----------------------------------------------------------------|-----------|--|--|
| Lp.                                                               | Parametry zasobnika ciepłej wody i jego usytuowanie             | η W,s     |  |  |
| 1                                                                 | Zasobnik w systemie wg standardu z lat 1970-tych                | 0,30-0,59 |  |  |
| 2                                                                 | Zasobnik w systemie wg standardu z lat 1977-1995                | 0,55-0,69 |  |  |
| 3                                                                 | Zasobnik w systemie wg standardu z lat 1995-2000                | 0,60-0,74 |  |  |
| 4                                                                 | Zasobnik w systemie wg standardu budynku<br>niskoenergetycznego | 0,83-0,86 |  |  |

Rys 27. Sprawność akumulacji ciepła w systemie ciepłej wody.

| Qhs<br>h/rok] |
|---------------|
| v             |
| <b></b>       |
|               |
|               |
|               |
|               |
|               |
|               |
|               |
|               |
|               |
| OK            |
|               |

Audytor ma możliwość podania własnej wartości bądź wyliczenia wartości sprawności naciskając przycisk *Oblicz*. Otworzy się wtedy okno

Rys 28. Sprawność akumulacji ciepła – okno pomocnicze

Tabela ma możliwość dodawania nowych wierszy i usuwania istniejących. W tabeli, w celu obliczenia wartości sprawności akumulacji ciepła, należy określić **V** pojemność zbiornika buforowego. Na podstawie, wcześniej wprowadzonych danych zostanie określona jednostkowa strata ciepła zbiornika buforowego **qs**. **t**<sub>sw</sub> – czas trwania sezonu grzewczego, to wartość pobierana domyślnie przez program na podstawie norm bądź wpisywana samodzielnie przez audytora. Pozostałe wartości w tabeli są wyliczane na podstawie wprowadzonych danych przy pomocy wzorów podanych w rozporządzeniu.

### 2.2.11 Sprawność całkowita

Ostatnią sprawnością, którą odnajdziemy w module Certyfikat w Ciepłej wodzie użytkowej jest Sprawność całkowita. Sprawność tą otrzymymujemy na podstawie wcześniej wprowadzonych danych i składają się na nią określone już sprawności.

Jeśli użytkownik programu chce dodatkowo scharakteryzować system zaopatrzenia w ciepłą wodę może w tym celu uzupełnić pole *Informacje uzupełniające*.

2.2.12 Roczne zapotrzebowanie energii elektrycznej końcowej do napędu urządzeń pomocniczych systemu przygotowania ciepłej wody.

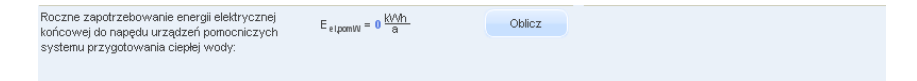

Rys 29. Okno do określenia rocznego zapotrzebowania energii elektrycznej

Wartość  $E_{el,pomW}$  audytor może wpisać samodzielnie lub wyliczyć w oknie aktywowanym przyciskiem *Oblicz*.

| Roc      | ne zapotrzebowanie energii elektrycznej końcowej                                                                    |               |                        |                 |                |   |            |                        | X |
|----------|----------------------------------------------------------------------------------------------------|---------------|------------------------|-----------------|----------------|---|------------|------------------------|---|
| L.p.     | Rodzaj urządzenia pomocniczego                                                                                      | qel,F<br>[W/m | ۱۷<br>1 <sup>2</sup> ] | Ilość<br>[szt.] | tel<br>[h/rok] |   | Af<br>[m²] | Eel,pom,W<br>[kWh/rok] | + |
| 1        | Pompy obiegowe ogrzewania w budynku do A=250 m² z grzejnikami<br>członowymi lub płytowymi, granica ogrzewania 12 °C | • 0,700       |                        | 1               | 6000,000       |   | 345,000    | 1449,000               | X |
|          |                                                                                                    |               |                        |                 |                |   |            |                        |   |
|          |                                                                                                    |               |                        |                 |                |   |            |                        |   |
|          |                                                                                                    |               |                        |                 |                |   |            |                        |   |
|          |                                                                                                    |               |                        |                 |                |   |            |                        |   |
|          |                                                                                                    |               |                        |                 |                |   |            |                        |   |
|          |                                                                                                    |               |                        |                 |                |   |            |                        |   |
| <u> </u> |                                                                                                    |               |                        |                 |                |   |            |                        |   |
| ΣE e     | pom JW = <b>1449,00</b> <u>KVMn</u> rok                                                                             |               |                        |                 |                | A | nuluj      | ок                     |   |

Rys 30. Okno do określenia rocznego zapotrzebowania energii elektrycznej-okno pomocnicze

**RODZAJ URZĄDZENIA POMOCNICZEGO -** użytkownik wybiera z listy jedną z pozycji i na tej podstawie wypełniane są pozostałe kolumny z wyjątkiem kolumny **Ilość**, którą użytkownik określa samodzielnie.

**Af** - powierzchnia pomieszczeń o regulowanej temperaturze uzupełniana jest przez program na podstawie danych z obliczeń cieplnych. Pozostałe wartości w tabeli są wyliczane na podstawie wprowadzonych danych przy pomocy wzorów podanych w rozporządzeniu.

UWAGA!

KOLEJNE DWA ETAPY WYKONYWANIA ŚWIADECTWA CHARAKTERYSTYKI ENERGETYCZNEJ BUDYNKU LUB ŚWIADECTWA CHARAKTERYSTYKI ENERGETYCZNEJ LOKALU DOTYCZĄCE DZIAŁU CHŁODZENIE ORAZ DZIAŁU OŚWIETLENIE NIE SĄ WYKONYWANE DLA WSZYSTKICH BUDYNKÓW BĄDŹ LOKALI.

CHŁODZENIE - WYKONYWANY JEST TYLKO W SYTUACJI GDY ŚWIADECTWO CHARAKTERYSTYKI ENERGETYCZNEJ DOTYCZY POMIESZCZEŃ CHŁODZONYCH (KLIMATYZOWANYCH).

OŚWIETLENIE - WYKONYWANY JEST TYLKO W SYTUACJI GDY ŚWIADECTWO CHARAKTERYSTYKI ENERGETYCZNEJ DOTYCZY BUDYNKU UŻYTECZNOŚCI PUBLICZNEJ.

## 2.3 KROK 4 - CHŁODZENIE

W module Certyfikat zmierzającym do wykonania świadectwa charakterystyki energetycznej polega na scharakteryzowaniu sposobu zaopatrzenia oraz rozprowadzenia w budynku (lokalu) chłodu. Pozwoli to na określenie poszczególnych sprawności systemu, koniecznych do wyliczenia rocznego zapotrzebowania energii elektrycznej końcowej do napędu urządzeń pomocniczych systemu chłodzenia.

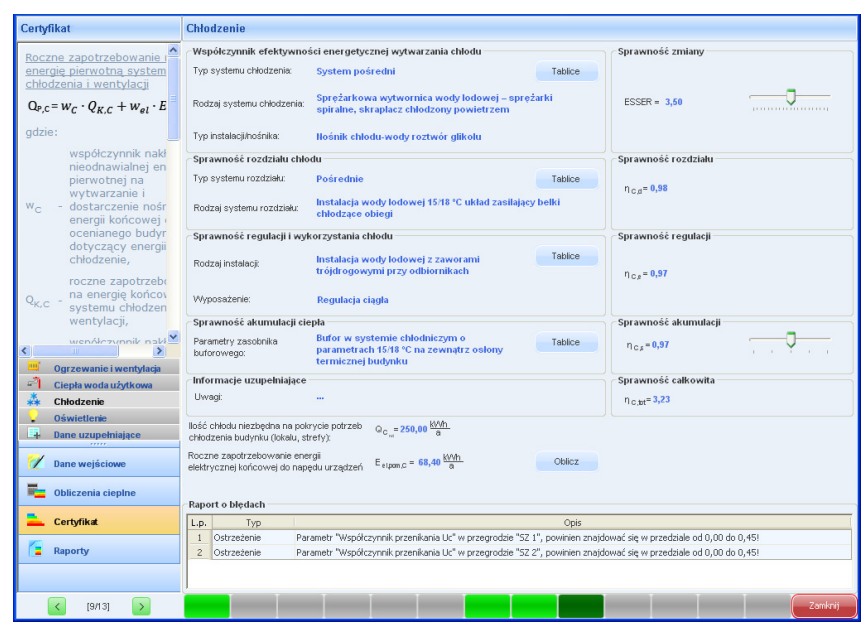

Rys 31. Okno dialogowe Chłodzenie.

## 2.3.1 Współczynnik efektywności energetycznej wytwarzania chłodu

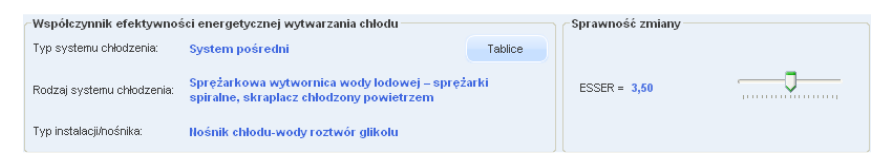

#### Rys 32. Okno doboru sprawności wytwarzania.

W grupie *Współczynnik efektywności energetycznej wytwarzania chłodu* należy wybrać za pomocą listy rozwijalnej

Typ systemu chłodzenia występujący w budynku Rodzaj systemu chłodzenia oraz *Typ instalacji/nośnika*. Wartości możliwe do wyboru w listach rozwijalnych przedstawione są na podstawie rozporządzenia. Istnieje także możliwość podania własnych wartości przez audytora.

Na podstawie wybranych w informacji z list rozwijalnych w grupie tej zostanie dobrana odpowiednia sprawność. Doboru można dokonać również za pomocą przycisku *Tablica*, po naciśnięciu którego otworzy się tabela z Rozporządzenia.

| Współ | czynniki efektywności energetycznej wytworzenia                                                               | chłodu ESEER | × |
|-------|----------------------------------------------------------------------------------------------------|--------------|---|
| Lp.   | Rodzaj źródła chłodu i systemu chłodzenia                                                                     | ESEER        | ^ |
|       | System bezpośredni                                                                                            |              |   |
|       | Klimatyzator monoblokowy ze skraplaczem<br>chłodzonym powietrzem:                                             |              |   |
| 1     | a) klimatyzacja komfortu                                                                                      | 3,0-3,2      |   |
|       | b) klimatyzacja precyzyjna                                                                                    | 3,4-3,6      |   |
|       | Klimatyzator monoblokowy ze skraplaczem<br>chłodzonym wodą                                                    |              |   |
| 2     | a) klimatyzacja komfortu                                                                                      | 3,2-3,4      |   |
|       | b) klimatyzacja precyzyjna                                                                                    | 3,6-3,8      |   |
|       | Klimatyzator rozdzielony (split) ze skraplaczem<br>chłodzonym powietrzem                                      |              |   |
| 3     | a) klimatyzacja komfortu                                                                                      | 2,8-3,0      |   |
|       | b) klimatyzacja precyzyjna                                                                                    | 3,2-3,4      |   |
|       | Klimatyzator rozdzielony (split) ze skraplaczem<br>chłodzonym wodą                                            |              |   |
| 4     | a) klimatyzacja komfortu                                                                                      | 3,0-3,2      |   |
|       | b) klimatyzacja precyzyjna                                                                                    | 3,4-3,6      |   |
| 5     | Klimatyzator rozdzielony (duo-split) ze skraplaczem<br>chłodzonym powietrzem                                  | 3,0          |   |
| 6     | Klimatyzator rozdzielony (duo-split) ze skraplaczem<br>chłodzonym wodą                                        | 3,2          |   |
| 7     | System VRV                                                                                                    | 3,3          |   |
|       | System pośredni                                                                                               |              |   |
|       | Sprężarkowa wytwornica wody lodowej –<br>półhermetyczne sprężarki tłokowe, skraplacz<br>chłodzony powietrzem: |              |   |
| 8     | a) nośnik chłodu – woda                                                                                       | 3,6-3,8      |   |
|       | b) nośnik chłodu – wodny roztwór glikolu                                                                      | 3,4-3,6      |   |
|       | c) nośnik chłodu – wodny roztwór glikolu z funkcją<br>free cooling                                            | 5,1-5,4      |   |
|       | Sprężarkowa wytwornica wody lodowej –<br>półhermetyczne sprężarki tłokowe, skraplacz<br>chłodzony wodą:       |              | * |

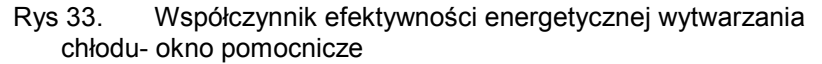

Audytor ma także możliwość podania własnej wartości. W przypadku gdy rozporządzenie przewiduje zakres sprawności audytor za pomocą suwaka będzie miał możliwość wybrania wartości sprawności.

## 2.3.2 Sprawność rozdziału chłodu

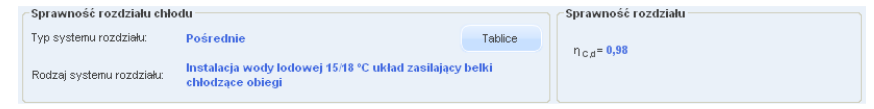

Rys 34. Okno doboru sprawności rozdziału.

W grupie *Sprawność rozdziału chłodu* należy wybrać za pomocą listy rozwijalnej *Typ systemu rozdziału* oraz *Rodzaj systemu rozdziału*. Wartości możliwe do wyboru w listach rozwijalnych przedstawione są na podstawie rozporządzenia. Istnieje także możliwość podania własnych wartości przez audytora.

Na podstawie wybranych w grupie Sprawność rozdziału chłodu, informacji z list rozwijalnych zostanie dobrana sprawność. Doboru można dokonać również za pomocą przycisku *Tablica*, po naciśnięciu którego otworzy się tabela z Rozporządzenia.

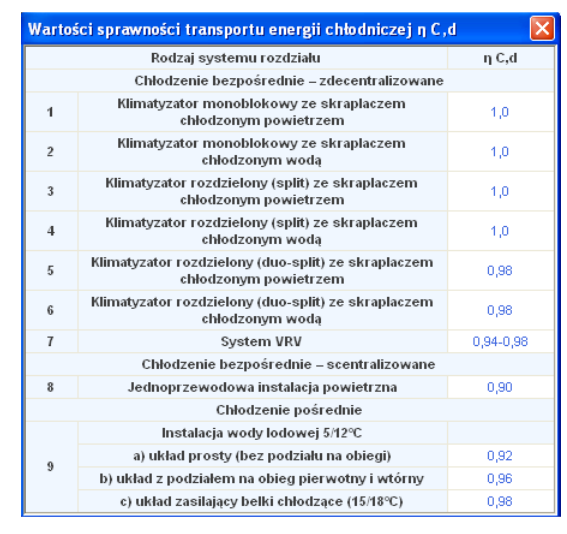

Rys 35. Sprawność transportu energii- okno pomocnicze

Audytor będzie miał także możliwość podania własnej wartości. W przypadku gdy rozporządzenie przewiduje zakres sprawności audytor za pomocą suwaka będzie miał możliwość wybrania wartości sprawności.

## 2.3.3 Sprawność regulacji i wykorzystania chłodu

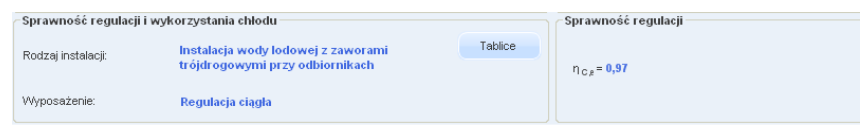

Rys 36. Okno doboru sprawności regulacji i wykorzystania.

W grupie *Sprawność regulacji i wykorzystania chłodu* należy wybrać za pomocą listy rozwijalnej *Rodzaj instalacji* i jej *Wyposażenie*. Wartości możliwe do wyboru w listach rozwijalnych przedstawione są na podstawie rozporządzenia. Istnieje także możliwość podania własnych wartości przez audytora.

Dodatkowo audytor ma możliwość podania *Informacji uzupełniających* które charakteryzują regulację chłodu w budynku.

Na podstawie wybranych w grupie Sprawność regulacji dostawy chłodu, informacji z list rozwijalnych zostanie dobrana sprawność. Doboru można dokonać również za pomocą przycisku *Tablica*, po naciśnięciu którego otworzy się tabela z Rozporządzenia.

| Warto | Wartości sprawności regulacji i wykorzystania chłodu ŋ C ,e 🛛 🛛 🔀                      |       |  |  |  |  |
|-------|----------------------------------------------------------------------------------------|-------|--|--|--|--|
| Lp.   | Rodzaj instalacji i jej wyposażenie                                                    | η C,e |  |  |  |  |
|       | Instalacja wody lodowej z termostatycznymi zaworami<br>przelotowymi przy odbiornikach: |       |  |  |  |  |
| 1     | a) regulacja skokowa                                                                   | 0,92  |  |  |  |  |
|       | b) regulacja ciągła                                                                    | 0,94  |  |  |  |  |
|       | Instalacja wody lodowej z zaworami trójdrogowymi<br>przy odbiornikach:                 |       |  |  |  |  |
| 2     | a) regulacja skokowa                                                                   | 0,95  |  |  |  |  |
|       | b) regulacja ciągła                                                                    | 0,97  |  |  |  |  |

Rys 37. Sprawność regulacji i wykorzystania chłodu - okno pomocnicze

Audytor będzie miał także możliwość podania własnej wartości. W przypadku gdy rozporządzenie przewiduje zakres sprawności, audytor za pomocą suwaka będzie miał możliwość wybrania wartości sprawności.

## 2.3.4 Sprawność akumulacji.

| - Sprawność akumulacji ciepła      |                                                                                                 |         | Sprawność akumulacji           |  |  |
|------------------------------------|-------------------------------------------------------------------------------------------------|---------|--------------------------------|--|--|
| Parametry zasobnika<br>buforowego: | Bufor w systemie chłodniczym o<br>parametrach 15/18 °C na zewnątrz osłony<br>termicznej budynku | Tablice | η <sub>C,ε</sub> = <b>0,97</b> |  |  |

Rys 38. Okno doboru sprawności rozdziału.

W grupie *Sprawność akumulacji chłodu* należy wybrać za pomocą listy rozwijalnej *Parametry zasobnika buforowego*. Wartości możliwe do wyboru w listach rozwijalnych przedstawione są na podstawie rozporządzenia. Istnieje także możliwość podania własnych wartości przez audytora. Na podstawie wybranych w grupie informacji z listy rozwijanej zostanie dobrana sprawność. Doboru można dokonać również za pomocą przycisku *Tablica*, po naciśnięciu którego otworzy się tabela z Rozporządzenia.

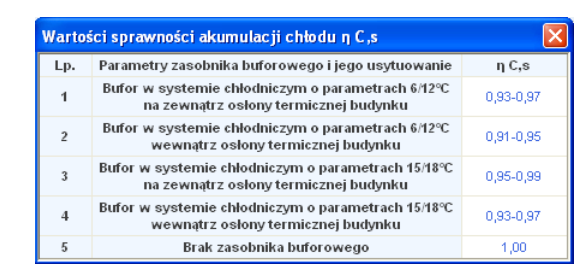

Rys 39. Wartości sprawności akumulacji chłodu.

Audytor będzie miał także możliwość podania własnej wartości. W przypadku gdy rozporządzenie przewiduje zakres sprawności audytor za pomocą suwaka będzie miał możliwość wybrania wartości sprawności.

## 2.3.5 Sprawność całkowita

| Informacje uzupełniające | Sprawnose całkowita           |
|--------------------------|-------------------------------|
| Uwagi:                   | <br>η <sub>c,tet</sub> = 3,23 |
|                          |                               |

Rys 40. Okno wynikowe sprawności całkowitej.

Jeśli użytkownik programu chce dodatkowo scharakteryzować system zaopatrzenia w ciepłą wodę może w tym celu uzupełnić pole *Informacje uzupełniające*.

Ostatnie dwa pola zakładki Chłodzenie służą do wpisnia przez użytkownika dwóch danych: piersza to *Ilość chłodu niezbędna do pokrycia potrzeb chłodzenia budynku (lokalu, strefy),* a druga to *Roczne zpotrzebowanie energii elektrycznej końcowej do napędu urządzeń pomocniczych.* 

llość chłodu niezbędna na pokrycie potrzeb  $Q_{C_{col}} = 250,00 \frac{kVMn}{a}$ chłodzenia budynku (tokału, strefy): Roczne zapotrzebowanie energii elektrycznej końcowej do napędu urządzeń  $E_{elpon,C} = 68,40 \frac{kVMn}{a}$  Oblicz

Rys 41. Okno do określenia rocznego zapotrzebowania energii elektrycznej

Wartość  $\mathbf{E}_{el,pomC}$  audytor może wpisać samodzielnie lub wyliczyć w oknie aktywowanym przyciskiem *Oblicz*.

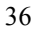

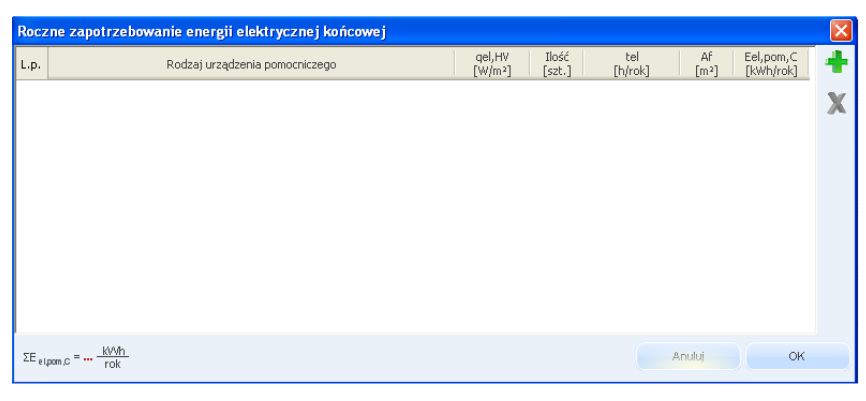

Rys 42. Roczne zapotrzebowanie energii elektrycznej końcowej - okno pomocnicze

**RODZAJ URZĄDZENIA POMOCNICZEGO -** użytkownik wybiera z listy jedną z pozycji i na tej podstawie wypełniane są pozostałe kolumny z wyjątkiem kolumny **Ilość**, którą użytkownik określa samodzielnie.

**Af** powierzchnia pomieszczeń o regulowanej temperaturze uzupełniana jest przez program na podstawie danych z obliczeń cieplnych. Pozostałe wartości w tabeli są wyliczane na podstawie wprowadzonych danych przy pomocy wzorów podanych w rozporządzeniu.

## 2.4 KROK 5 - OŚWIETLENIE

W module Certyfikat zmierzającym do wykonania świadectwa charakterystyki energetycznej polega na scharakteryzowaniu sposobu oświetlenia budynku użyteczności publicznej. Pozwoli to wyliczyć roczne jrdnostkowe zapotrzebowanie na energię do oświetlenia.

| Certyfikat                                         | Oświetlenie                                                                                                    |                                                                                            |
|----------------------------------------------------|----------------------------------------------------------------------------------------------------|--------------------------------------------------------------------------------------------|
| Hiezgrupowane                                      | Nazwa grupy. Illezgrupowane<br>Czas użytkowania oświetlenia<br>Podrał i kołedze – Utrawid Tablice                                                                                                    | Czas użytkowania oświetlenia<br>$t_n = 2000,00$ $t_n = 2000,00$                            |
| 4 11 Pokój<br>6 Pokój<br>1 Salon<br>2 Kuchnia      | Wpływ światła dziennego         Or zgó           Rodzaj regulacji:         Ręczna                                                                                                    | −Wpływ światła dziennego<br>F <sub>p</sub> = 1,00                                          |
| 4 Pokój<br>4 Pokój<br>9 Pokój<br>1 10 Pokój        | Wpływ nieobecności pracowników w miejscu pracy<br>Rodzaj regulacji: Ręczna Tablice                                                                                                    | Wpływ nieobecności pracowników<br>F <sub>O</sub> = 1,00                                    |
| 9 Pokój<br>9 Pokój<br>17 Pokój                     | Informacje uzupelniające<br>Uwsg:<br>Wobsw obniżenia nateżenia oświetlenia                                                                                                    | . Wenółczwnik obniżenia nateżenia oświtlenia                                               |
| 1 11 Pokój<br>6 Pokój<br>2 2 Pokój<br>1 6 Łazienka | Pryce dolužice na katyce na ostrete na     Regulacja prowadzaca do utrzymania natężenia oświetlenia na poziomie wymaganym     Wspóczynnik uwzględniający obniżenie natężenia oświetlenia: MF= 0,80                                                                 | $F_{\rm C} = \frac{(1+MF)}{2} = 0.90$                                                      |
| -                                                  | Parametry obliczeń jednostkowej mocy opraw oświetleniowych<br>Eksploatacyjne natężenie oświetlenia w pomieszczenia: E <sub>m</sub> = 100,00 k. Tablice<br>Skuteczność świetlna: n_= 104,00 k.W. Tablice                                                            | Moc jednostkowa opraw oświetleniowych<br>$P_1 = 4.34 \frac{E_m}{H_2} = 4,13 \frac{W}{m^2}$ |
| 0grzewanie i wentyłacja                            | Parametry do obliczeń średniej ważonej mocy jednostkowej i zapotrzebowania energii                                                                                                    | Średnia ważona moc jednostkowa                                                             |
| Ciepła woda użytkowa                               | Powierzchnia użytkowa grupy pomieszczeń: A <sub>rt</sub> = 272,95 m <sup>2</sup><br>Cakowita powierzchnia grupy pomieszczeń o<br>regulowanej temperaturze: EA <sub>rt</sub> = 177,80 m <sup>2</sup>                                                                | $P_{N} = \frac{\Sigma(P_{1} \ast A_{T})}{\Sigma A_{T}} = 6,35 \ \frac{VV}{m^{2}}$          |
| Dane uzupełniające                                 | Roczne jednostkowe zapotrzebowanie na energię do oświetlenia pomieszczenia/Grupy –                                                                                                    | Średnie ważone natężenie oświetlenia                                                       |
| 💋 Dane wejściowe                                   | $\mathbb{E}_{11} = F_0 * \frac{P_1 * A_T}{1000 * \Sigma A_T} * [(F_0 * F_0 * t_0) + (F_0 * t_N)] = 22,85 \frac{kN/h}{m^{2*rok}}$                                                                                                    | $E_{1,0} = \frac{\Sigma(E_{1,1},A_{1})}{\Sigma A_{1}} = 35,08 \frac{kVH}{m^{2}mok}$        |
| Dbliczenia cieplne                                 | Raport o bledach                                                                                                    |                                                                                            |
| Certyfikat                                         | Lp.         Typ         Opts           1         Ostrzeżenie         Parametr "Współczynnik przenkania UK" w przegrodzie "52 1", powinien znajć           2         Ostrzeżenie         Parametr "Współczynnik przenkania UK" w przegrodzie "52 2", powinien znajć | lować się w przedziałe od 0,00 do 0,45!<br>lować się w przedziałe od 0,00 do 0,45!         |
| < [10/13] >                                        |                                                                                                    | Zamknij                                                                                    |

Rys 43. Okno dialogowe Oświetlenie

Okno to wyświetlane jest tylko w przypadku wybrania przeznaczenia budynku:

- Służby zdrowia,
- Szkolno-oświatowe,
- Użyteczności publicznej,
- Usługowe,
- Biurowe
- •

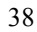

Po lewej stronie okna znajdują się zakładki wyboru okien dialogowych modułu Certyfikat oraz ,umieszczone ponad przyciskami okien dialogowych, pole, które może zawierać w zależności od włączonej opcji: wzór potrzebny do obliczenia rocznego zużycia energii na oświetlenie bądź okno umożliwiające zgrupowanie pomieszczeń.

Grupowanie wykonuje się w sytuacji gdy mamy wiele podobnych pomieszczeń w budynku o takiej samej charakterystyce oświetleniowej. Wtedy łączymy takie pomieszczenia w jedną grupę, pozostałe pomieszczenia łączymy w kolejne grupy bądź pozostawiamy niezgrupowane.

*NAZWA GRUPY* – w polu tym wyświetlana jest nazwa zaznaczonej w drzewku grupy, użytkownik może zmieniać nazwę, która automatycznie odświeży się w drzewku.

### 2.4.1 Czas użytkowania oświetlenia.

| Czas użytkowania oświetlenia — | Czas użytkowania oświetlenia |                          |                          |
|--------------------------------|------------------------------|--------------------------|--------------------------|
| Rodzaj budynku: Urząd          | Tablice                      | t <sub>D</sub> = 2000,00 | t <sub>N</sub> = 2000,00 |
|                                |                              |                          |                          |

Rys 44. Czas użytkowania oświetlenia

W grupie *Czas użytkowania oświetlenia* na podstawie Danych wejściowych do programu dobrany jest *Rodzaj budynku*.

Na podstawie wybranego Rodzaju budynku uzupełniane jest okno *Czas użytkowania oświetlenia* z danymi:

t<sub>DO</sub> – czas użytkowania oświetlenia w ciągu dnia;

t<sub>NO</sub> – czas użytkowania oświetlenia w ciągu nocy;

Doboru można dokonać również za pomocą przycisku *Tablica*, po naciśnięciu którego otworzy się tabela z Rozporządzenia.

| Roczn | Roczne odniesieniowe czasy użytkowania oświetlenia w budynka 🔀 |                                                 |      |      |  |  |  |
|-------|----------------------------------------------------------------|-------------------------------------------------|------|------|--|--|--|
| Lp.   | Typ budynku                                                    | Czas użytkowania oświetlenia w ciągu r<br>[h/a] |      |      |  |  |  |
|       |                                                                | tD                                              | tN   | t 0  |  |  |  |
| 1     | Biura                                                          | 2250                                            | 250  | 2500 |  |  |  |
| 2     | Szkoły                                                         | 1800                                            | 200  | 2000 |  |  |  |
| 3     | Szpitale                                                       | 3000                                            | 2000 | 5000 |  |  |  |
| 4     | Budynki gastronomii i<br>usług                                 | 1250                                            | 1250 | 2500 |  |  |  |
| 5     | Dworce kolejowe,<br>lotniska, muzea, hale<br>wystawiennicze    | 2000                                            | 2000 | 4000 |  |  |  |
| 6     | Budynki handlowe                                               | 3000                                            | 2000 | 5000 |  |  |  |

Rys 45.

Czas użytkowania oświetlenia- okno pomocnicze

 $t_{OO}$  – czas użytkowania oświetlenia będący sumą czasów  $t_{DO}$  i  $t_{NO}$ 

2.4.2 Wpływ światła dziennego

| Wpływ światła dziennego |        |         | Wpływ światła dziennego |
|-------------------------|--------|---------|-------------------------|
| Rodzaj regulacji:       | Ręczna | Tablice | F <sub>D</sub> =1,00    |

Rys 46. Wpływ światła dziennego.

W grupie Wpływ światła dziennego należy wybrać za pomocą listy rozwijalnej

**RODZAJ REGULACJI** - Wartości możliwe do wyboru w listach rozwijalnych przedstawione są na podstawie rozporządzenia.

Na podstawie wybranych informacji z listy rozwijalnej zostanie dobrany współczynnik uwzględniający wykorzystanie światła dziennego w oświetleniu  $F_{DO}$ . Doboru można dokonać również za pomocą przycisku *Tablica*, po naciśnięciu którego otworzy się tabela z Rozporządzenia.

| Uwzględnienie wpływu światła dziennego w budynkach. 🛛 🗙 |                                                  |                                                            |          |  |  |  |
|---------------------------------------------------------|--------------------------------------------------|------------------------------------------------------------|----------|--|--|--|
| Lp.                                                     | Typ budynku                                      | Rodzaj regulacji 1)                                        | FD       |  |  |  |
|                                                         | Piura, dwaraa kalaiawa                           | Reczna                                                     | 1,0      |  |  |  |
| 1                                                       | lotniska, muzea, hale<br>wystawiennicze          | Regulacja światła z<br>uwzględnieniem<br>światła dziennego | 0,9      |  |  |  |
| 2                                                       | Budynki handlowe, budynki<br>gastronomii i usług | Ręczna                                                     | 1,0      |  |  |  |
|                                                         |                                                  | Reczna                                                     | 1,0      |  |  |  |
| 3                                                       | Szkoły, szpitale                                 | Regulacja światła z<br>uwzględnieniem<br>światła dziennego | 0,8      |  |  |  |
| 1)                                                      | - Założono, że co najmniej 60%                   | mocy instalowanej jest s                                   | terowane |  |  |  |

Rys 47. Wpływ światła dziennego-okno pomocnicze

## 2.4.3 Wpływ nieobecności pracowników w miejscu pracy

 Wpływ nieobecności pracowników w miejscu pracy
 Wpływ nieobecności pracowników

 Rodzej regulacji:
 Ręczna

 Tablice
 F<sub>0</sub>=1,00

Rys.38. Uwzględnienie wpływu nieobecności pracowników w miejscu pracy.

| 4 | 0 |
|---|---|
|   |   |

W grupie *Wpływ nieobecności pracowników w miejscu pracy* należy wybrać za pomocą listy rozwijalnej *Rodzaj regulacji*. Wartości możliwe do wyboru w listach rozwijalnych przedstawione są na podstawie rozporządzenia. Na podstawie wybranych informacji z listy rozwijalnej zostanie dobrany współczynnik uwzględniający wpływ nieobecności pracowników w miejscu pracy **F**<sub>00</sub>. Doboru można dokonać również za pomocą przycisku *Tablica*, po naciśnięciu którego otworzy się tabela z Rozporządzenia.

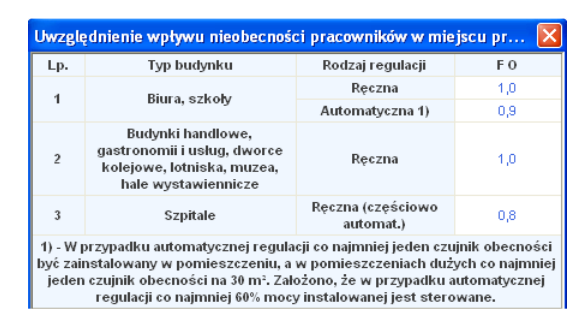

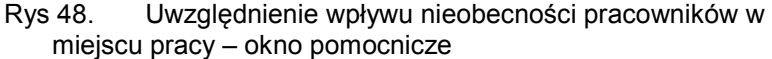

Dodatkowo audytor ma możliwość podania **Informacji uzupelniających**, które charakteryzują oświetlenie.

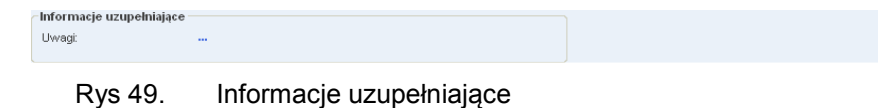

### 2.4.4 Wpływ obniżenia natężenia oświetlenia.

| <b>Regulacja prowadząca do utrzymania natężenia oświetlenia na poziomie wymaganym</b><br><b>P</b> Wooderweek uwysłedniaje odczienie odczieni odczienie odczienie odczienie odczienie odczienie odczie | Wpływ obniżenia natężenia oświetlenia                                                                                                    | Współczynnik obniżenia natężenia oświtlenia — |
|----------------------------------------------------------------------------------------------------|----------------------------------------------------------------------------------------------------|-----------------------------------------------|
| <ul> <li>vvspuložiji na krazgljena ljego ovlažene nargžena osvnetena. Mi = 0,00</li> </ul>                                                                                                    | Regulacja prowadząca do utrzymania natężenia oświetlenia na poziomie wymaganym     Współczynnik uwzględniający obriżenie natężenia oświetlenia: MF= 0,80 | $F_{C} = \frac{(1+MF)}{2} = 0,90$             |

Rys 50. Wpływ obniżenia natężenia oświetlenia

W grupie **Wpływ obniżenia natężenia oświetlenia** należy określić czy w budynku jest regulacja prowadząca do utrzymania natężenia oświetlenia na poziomie wymaganym. Aby określić istnienie w budynku **regulacji prowadzącej do utrzymania natężenia oświetlenia na poziomie wymaganym** należy zaznaczyć okno:

**Współczynnik utrzymania we wnętrzu MF** ma bezpośredni wpływ na **Współczynnik obniżenia natężenia oświetlenia F**<sub>C</sub> W przypadku braku regulacji prowadzącej do utrzymywania natężenia

oświetlenia na poziomie wymaganym wartość współczynnika Fc wynosi 1.

## 2.4.5 Parametry obliczeń jednostkowej mocy opraw oświetleniowych.

| Parametry obliczen jednostkowej mocy opraw o         | swietleniowych                      |         | Moc jednostkowa opraw oswietleniowych                                 |
|------------------------------------------------------|-------------------------------------|---------|-----------------------------------------------------------------------|
| Eksploatacyjne natężenie oświetlenia w pomieszczeniu | E <sub>m</sub> = 100,00 lx          | Tablice | D 40-En 442 W/                                                        |
| Skuteczność świetlna:                                | η <sub>z</sub> = <b>104,00</b> ImAV | Tablice | $P_{j} = 4.3^{\circ} \frac{m}{n_{Z}} = 4_{0} 1.3 \frac{v_{V}}{m^{2}}$ |

Rys 51. Parametry obliczeń jednostkowej mocy opraw oświetleniowych

W grupie tej w miejscu **Eksploatacyjne natężenie oświetlenie w pomieszczeniu Em [lx]** oraz **Skuteczność świetlna** użytkownik wstawia własną wartość w zakropkowane pole lub wybiera z tablicy, która otwiera się po naciśnięciu przycisku **Tablica**.

| Eksploa  | ksploatacyjne natężenie oświetlenie w pomieszczeniu Em [1x] 💦 🚺 |         |  |  |  |  |
|----------|-----------------------------------------------------------------|---------|--|--|--|--|
| Strefy k | omunikacyjne i obszary ogólnego przeznaczenia w budy            | /nku    |  |  |  |  |
| L.p.     | Rodzaj wnętrza                                                  | Em [lx] |  |  |  |  |
| 1.1      | Strefy komunikacyjne                                            |         |  |  |  |  |
| 1.1.1    | Strefy komunikacji i korytarze                                  | 100     |  |  |  |  |
| 1.1.2    | Schody, ruchome schody i chodniki                               | 150     |  |  |  |  |
| 1.1.3    | Rampy/zatoki załadunek                                          | 150     |  |  |  |  |
| 1.2      | Pokoje do odpoczynku, sanitarne i pierwszej pomocy              |         |  |  |  |  |
| 1.2.1    | Stołówki, spiżarnie                                             | 200     |  |  |  |  |
| 1.2.2    | Pokoje do odpoczynku                                            | 100     |  |  |  |  |
| 1.2.3    | Pokoje do ćwiczeń fizycznych                                    | 300     |  |  |  |  |
| 1.2.4    | Szatnie, umywalnie, łazienki, toalety                           | 200     |  |  |  |  |
| 1.2.5    | Izba chorych                                                    | 500     |  |  |  |  |
| 1.2.6    | Pokoje opieki medycznej                                         | 500     |  |  |  |  |
| 1.3      | Pomieszczenia sterowni (sterownie)                              |         |  |  |  |  |
| 1.3.1    | Pomieszczenia z urządzeniami technicznymi,<br>rozdzielczymi     | 200     |  |  |  |  |
| 1.3.2    | Pokój telexu, pokój pocztowy, tablice rozdzielcze               | 500     |  |  |  |  |
| 1.4      | Pomieszczenia magazynowe/chłodnie                               |         |  |  |  |  |
| 1.4.1    | Składy i magazyny                                               | 100     |  |  |  |  |
| 1.4.2    | Strefy pakowania i wysyłania                                    | 300     |  |  |  |  |
| 1.5      | Strefy magazynowe z regałami                                    |         |  |  |  |  |
| 1.5.1    | Przejścia: bez obsługi                                          | 20      |  |  |  |  |
| 1.5.2    | Przejścia: z obsługą                                            | 150     |  |  |  |  |
| 1.5.3    | Stanowiska kontroli                                             | 150     |  |  |  |  |

Rys 52. Eksploatacyjne natężenie oświetlenia

lub

| Skuteczność świetlna η Z [lm/W] |            |  |
|---------------------------------|------------|--|
| Hazwa                           | η Ζ [lm/W] |  |
| Lampy rtęciowe                  | 60         |  |
| Metalohalogenowe                | 120        |  |
| Sodowe                          | 150        |  |
| Żarówka                         | 10         |  |
| Żarówka halogenowa              | 24         |  |
| Świetlówka                      | 104        |  |
| Świetlówka kompaktowa           | 88         |  |

Rys 53. Skuteczność świetlna -okno pomocnicze

Po ustaleniu obu wartości otrzymujemy Moc jednostkową opraw oświetleniowych.

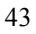

## 2.4.6 Parametry do obliczeń średniej ważonej mocy jednostkowej i zapotrzebowania energii.

| Parametry do obliczeń średniej ważonej mocy je                                                                      | dnostkowej i zapotrzebowania energii                                              | Średnia ważona moc jednostk                                                          | owa |
|----------------------------------------------------------------------------------------------------|-----------------------------------------------------------------------------------|--------------------------------------------------------------------------------------|-----|
| Powierzchnia użytkowa grupy pomieszczeń:<br>Całkowita powierzchnia grupy pomieszczeń o<br>regulowanej temperaturze: | A <sub>1</sub> = 272,95 m <sup>2</sup><br>ΣA <sub>1</sub> = 177,80 m <sup>2</sup> | $P_{N} = \frac{\Sigma(P_1 \bullet A_{T})}{\Sigma A_{T}} = 6, 35 \cdot \frac{W}{m^2}$ |     |

Rys 54. Parametry do obliczeń średniej ważonej mocy jednostkowej i zapotrzebowania energii.

W grupie tej w miejscu **Powierzchnia użytkowa grupy pomieszczeń**  $A_f [m^2]$ wyświetlana jest powierzchnia pomieszczenia/strefy (dana pobrana z OZC (w przypadku, kiedy mamy zgrupowane pomieszczenia wówczas w polu tym jest suma powierzchni poszczególnych pomieszczeń należących do grupy) **Całkowita powierzchnia pomieszczenia o regulowanej temperaturze**  $\Sigma A_f$  $[m^2]$ - jest przekazana z "Dane wejściowe" "Danych o budynku" pole "Powierzchnia o regulowanej temperaturze"

Po ustaleniu obu wartości otrzymujemy Średnią ważoną moc jednostkową.

Ostatnie dwa pola zakładki Oświetlenie służą do wpisnia przez użytkownika dwóch danych: piersza to **Roczne jednostkowe zapotrzebowanie na energię do oświetlania pomieszczenia/grupy,** druga to **Średnie ważone natężenie oświetlenia.** 

| Roczne jednostkowe zapotrzebowanie na energię do oświetlenia pomieszczenia/Grupy —                                                                                              | Średnie ważone natężenie oświetlenia                                                   |
|----------------------------------------------------------------------------------------------------|----------------------------------------------------------------------------------------|
| $E_{i,j} = F_{0} \cdot \frac{P_{1} \cdot A_{ij}}{1000^* \Sigma A_{ij}} \cdot [(F_{0} \cdot F_{0} \cdot A_{0}) + (F_{0} \cdot A_{ij})] = 22,85 \; \frac{k/^4 h}{m^2 \text{rok}}$ | $E_{LO} = \frac{\Sigma(E_{L1} \bullet A_T)}{\Sigma A_T} = 35,08 \frac{kVM}{m^{2*}rok}$ |
|                                                                                                    |                                                                                        |

Rys 55. Roczne jednostkowe zapotrzebowanie na energię do oświetlania pomieszczenia/grupy i średnie ważone natężenie oświetlenia.

#### Krok 6 – Dane uzupełniające

W module Certyfikat polega na uzupełnieniu danych, które nie zostały podane w etapach wcześniejszych, a są konieczne do pełnego wykonania

| Certyfikat                                                                                                  | Dane uzupełniające                                                                                                    |                                                                                    |  |  |  |
|----------------------------------------------------------------------------------------------------|----------------------------------------------------------------------------------------------------|------------------------------------------------------------------------------------|--|--|--|
| Wskaźnik rocznego zapotr<br>budynku nowo budowaner                                                          | Świadectwo charakterystyki energetycznej dla budynku<br>Roczne jednostkowe zapotrzebowanie na energię końcową [kWh'rok]                                                           | Zdjęcie/rysunek - podgląd                                                          |  |  |  |
| Dla współczynnika A/V <sub>e</sub> ≤                                                                        | Lp. Rodzaj paliwa Ogrzewanie, Woda Chłodzen Oświetle Pomocnicze *                                                                                                    |                                                                                    |  |  |  |
| $EP = 73 + EP_W + EP_L + \left(5 + \frac{1}{2}\right)$                                                      | 1 Palwo - wegiel 35652 0 0 0 0 0                                                                                                    |                                                                                    |  |  |  |
| Dla współczynnika 0,2 < A                                                                                   | 2 Energia elektryczna - produkcja mieszana ···· 0 8105 77 6237 908                                                                                                    |                                                                                    |  |  |  |
| $EP = 55 + 90 \cdot \frac{A}{V_{\theta}} + EP_W + EI$                                                       | Charakterystyka techniczno-użytkowa] Instalacje   Uwagi   Dane do budynku referencyjneg                                                                                           |                                                                                    |  |  |  |
| Dla współczynnika A/Ve >                                                                                    | Część/cełość budynku: Całość                                                                                                    |                                                                                    |  |  |  |
| $EP = 149.5 + EP_W + EP_L + \left( : \right.$                                                               | Rok budowy instalacji 2008<br>Cel wykonania świadectwa: Illajem isprzedaż                                                                                                    |                                                                                    |  |  |  |
| gdzie:                                                                                                    | Liczba lokali mieszkalnych: 3                                                                                                    |                                                                                    |  |  |  |
| dodatek na jedno:<br>EP <sub>W</sub> - nieodnawialną enc<br>Ogrzewanie i wentylacja<br>Ciania wodu ujuckema | Temperatury eksploatacyjne:     zima tz = 20°C, lato tl = 21°C       Postisi povierzzini użytkownić     Liczba użytkowników:       Colona budyniku:     Opie, parametry termiczne |                                                                                    |  |  |  |
| Chłodzenie     Oświetlenie     Dane uzupełniające                                                           |                                                                                                    | • •                                                                                |  |  |  |
| 📝 Dane wejściowe                                                                                            |                                                                                                    | • •                                                                                |  |  |  |
| Dbliczenia cieplne                                                                                          | Panert e bledach                                                                                                    | •                                                                                  |  |  |  |
| L Certyfikat                                                                                                | L.p. Typ Opis                                                                                                    |                                                                                    |  |  |  |
| Raporty                                                                                                    | Ostrzeżenie Parametr "Współczynnik przenikania Uc" w przegrodzie "52 1", powinien znaj     Ostrzeżenie Parametr "Współczynnik przenikania Uc" w przegrodzie "52 2", powinien znaj | dować się w przedziałe od 0,00 do 0,45!<br>dować się w przedziałe od 0,00 do 0,45! |  |  |  |
| (11/13)                                                                                                    |                                                                                                    | Zamknij                                                                            |  |  |  |

Świadectwa charakterystyki energetycznej.

## 2.4.7 Dane uzupełniające

Rys 56. Okno dialogowe Dane uzupełniające.

Okno dialogowe Dane uzupelniające składa się z grup: Roczne jednostkowe zapotrzebowanie na energię końcową, Zdjęcia/rysunek-podgląd oraz zakładek: Charakterystyka techniczno-użytkowa, Instalacje, Uwagi, Dane do budynku referencyjnego.

Świadectwo charakterystyki energetycznej dla budynku -w polu tym wyświetlana jest zawsze nazwa wybranej metody obliczeń (Wariantu), pole to nie jest do edycji

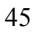

#### 2.4.8 Roczne jednostkowe zapotrzebowanie na energię końcową.

| Poszne jednostkowe zapotrzebowanie pa epergie końcowa [kWb/rok] |                                             |                                                                                                    |                                                 |                                                                                                 |                                                                                                    |                                                                                                    |                                                                                                    |                                                                                                    |
|-----------------------------------------------------------------|---------------------------------------------|----------------------------------------------------------------------------------------------------|-------------------------------------------------|-------------------------------------------------------------------------------------------------|----------------------------------------------------------------------------------------------------|----------------------------------------------------------------------------------------------------|----------------------------------------------------------------------------------------------------|----------------------------------------------------------------------------------------------------|
| Koczne jednostkowe zabou zebowanie na energię koncową [kwintok] |                                             |                                                                                                    |                                                 |                                                                                                 |                                                                                                    |                                                                                                    |                                                                                                    |                                                                                                    |
| .p.                                                             | Rodzaj paliwa                               |                                                                                                    | Ogrzewanie,<br>wentylacja                       | Ciepła<br>woda<br>użytkowa                                                                      | Chłodzen<br>ie                                                                                                    | Oświetle<br>nie                                                                                                    | Pomocnicze                                                                                                    | +<br>X                                                                                                    |
| 1                                                               | Paliwo - węgiel<br>kamienny                 |                                                                                                    | 35652                                           | 0                                                                                               | 0                                                                                                    | 0                                                                                                    | 0                                                                                                    | 1                                                                                                    |
| 2                                                               | Energia elektryczna -<br>produkcja mieszana |                                                                                                    | 0                                               | 8105                                                                                            | 77                                                                                                    | 6237                                                                                                    | 908                                                                                                    | €                                                                                                    |
|                                                                 | р.<br>1<br>2                                | Rodzaj paliwa           1         Paliwo - węgiel<br>kamienny           2         Energia elektryczna -<br>produkcja mieszana | p. Rodzaj paliwa<br>Paliwo - węgieł<br>kamienny | Rodzaj paliwa         Ogrzewanie,<br>wentylacja           1         Paliwo - węgiel<br>kamienny | Rodzaj paliwa         Ogrzewanie,<br>wentylacja         Ciepła<br>woda<br>uzytkowa           1         Paliwo - węgiel<br>kamienny         •••         35652         0           2         Energia elektryczna -<br>produkcja mieszana         •••         0         8105 | Rodzaj paliwa         Ogrzewanie,<br>wentylacja         Ciepła<br>woda         Chłodzen           1         Paliwo - węgiel<br>kamienny         •••         35652         0         0           2         Energia elektryczna -<br>produkcja mieszana         •••         0         8105         77 | Rodzaj paliwa     Ogrzewanie, woda     Cliepła woda     Chłodzen     Oświetle nie       1     Paliwo - węgiel kamienny | Rodzaj paliwa         Ogrzewanie,<br>wentylacja         Ciepła<br>woda<br>uzytkowa         Chłodzen<br>ie         Oświetle<br>nie         Pomocnicze           1         Paliwo - wegiel<br>kamienny         •••         35652         0         0         0         0           2         Energia elektryczna -<br>produkcja mieszana         •••         0         8105         77         6237         908 |

Rys 57. Okno do określenia procentowego udziału posczególnych nośników energii.

Należy określić w celu uzupełnienia świadectwa charakterystyki ekonomicznej zgodnie z Rozporządzeniem. W tym celu wybieramy w tabeli **Rodzaj paliwa**, z jakiego produkowana jest energia i w kolejnych oknach wykazujemy udział procentowy [%] w poszczególnych dziedzinach (ogrzewanie i wentylacja z chłodzeniem, produkcja ciepłej wody użytkowej, oświetlenie-przy czym należy pamiętać, że część oświetleniową wypełnia się tylko w przypadku budynków użyteczności publicznej).

W celu dodawania lub usuwania kolejnych rodzajów paliwa oraz zmiany ich kolejności w tabeli, korzystamy z przycisków znajdujących się w bocznej części tabeli

## 2.4.9 Zdjęcia/rysunek - podgląd

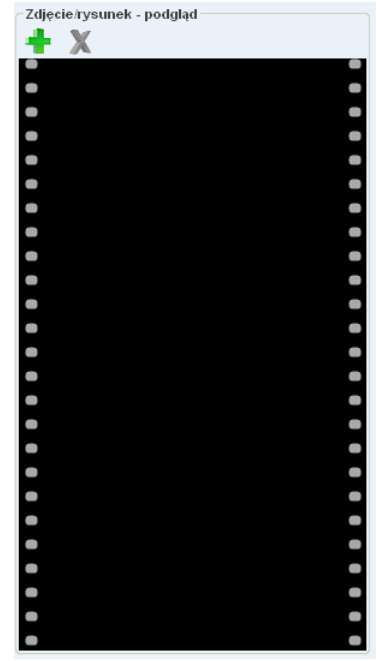

Rys 58. Dodawanie zdjęć i rysunków.

W grupie **Zdjęcia/rysunek – podgląd** audytor ma możliwość wczytania do programu fotografii dotyczących ocenianego budynku lub lokalu mieszkalnego. Wczytane fotografie będą wyświetlane w świadectwie charakterystyki energetycznej.

## 2.4.10 Zakładki

Do uzupełnienia pozostały zakładki charakteryzujące budynek i instalacje w budynku oraz umożliwiające zaprezentownie ewentualnych uwag dotyczących możliwości zmniejszenia zapotrzebowania na energię końcową.

### 2.4.11 Charakterystyka techniczno-użytkowa.

| Charakterystyka techniczno-użytka | owa Instalacje Uwagi Dane do budyn ku referen cyjneg |
|-----------------------------------|------------------------------------------------------|
| Część/całość budynku:             | Całość                                               |
| Rok budowy instalacji:            | 2008                                                 |
| Cel wykonania świadectwa:         | Najem/sprzedaż                                       |
| Liczba lokali mieszkalnych:       | 3                                                    |
| Temperatury eksploatacyjne:       | zima tz = 20°C, lato tl = 27°C                       |
| Podział powierzchni użytkowej:    |                                                      |
| Liczba użytkowników:              | 6                                                    |
| Osłona budynku:                   | Opis, parametry termiczne                            |
|                                   |                                                      |
|                                   |                                                      |
|                                   |                                                      |
|                                   |                                                      |

Rys 59. Zakładka – charakterystyka techniczno-użytkowa

Jest to zakładka, w której użytkownik uzupełnia dane niezbędne do kompleksowego i poprawnego wykonania świadectwa charakterystyki energetycznej budynku lub jego części.

## 2.4.12 Instalacje

| Charakterystyka techniczno-uż                                                      | ytko Instalacje Uwagi Dane do budynku referencyjneg |
|------------------------------------------------------------------------------------|-----------------------------------------------------|
| Ogrzewania<br>centralne, kocioł na paliwo :                                        | stale - węgiel kamienny                             |
| Wentylacyjna<br>naturalna-grawitacyjna                                             |                                                     |
| Chłodzenia<br>brak                                                                 |                                                     |
| Przygotowania ciepłej wody<br>centralne (elektryczny podg                          | /<br>grzewacz akumulacyjny)                         |
| Oświetlenia wbudowanego<br>tak/nie, opis, parametry                                |                                                     |
| centralne (elektryczny podg<br>Oświetlenia wbudowanego<br>tak/nie, opis, parametry | grzewacz akumulacyjny)                              |

Rys 60. Zakładka – Instalacje

| Λ | o |
|---|---|
| 4 | c |

Zakładka ta umożliwia użytkownikowi dokładne scharakteryzowanie wszystkich instalacji jakie występują w budynku bądź jego części. Istnieje możliwość wykonywania własnych opisów instalacji.

## 2.4.13 Uwagi

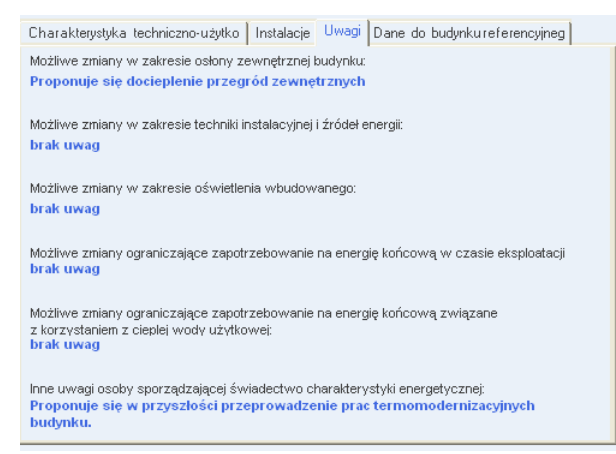

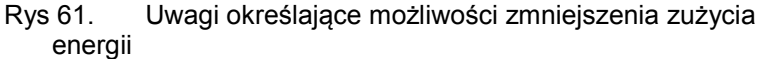

W zakładce Uwagi należy określić i opisać:

- Możliwe zmiany w zakresie osłony zewnętrznej budynku;
- Możliwe zmiany w zakresie techniki instalacji i źródeł ciepła;
- Możliwe zmiany w zakresie oświetlenia wbudowanego;
- Możliwe zmiany ograniczające zapotrzebowania na energię końcową w czasie eksploatacji;
- Możliwe zmiany ograniczające zapotrzebowanie na energię końcową związane z korzystaniem z ciepłej wody użytkowej;
- Inne uwagi osoby sporządzającej świadectwo charakterystyki energetycznej.

Wszyskie wskazane uwagi zostaną bezpośrednio pokazane w świadectwie chcarakterystyki energetycznej budynku.

## 2.4.14 Dane do budynku referencyjnego

| Charakterystyka techniczno-użytko   Instalacje                                                             | Uwagi Dane do budynku referencyjnego         |  |
|----------------------------------------------------------------------------------------------------|----------------------------------------------|--|
| Suma pól przegród                                                                                          | Współczynnik kształtu                        |  |
| <b>1</b> A = <b>431,04</b> m <sup>2</sup>                                                                  | • $A/V_E = 0.84 \frac{1}{m}$                 |  |
| Powierzchnia użytkowa                                                                                      | Powierzchnia ścian zewnętrznych              |  |
| A <sub>FC</sub> = 177,80 m <sup>2</sup>                                                                    | A <sub>WE</sub> = 303,43 m <sup>2</sup>      |  |
| Dobowe zużycie ciepłej wody Bezwymiarowy czas użytkowania                                                  |                                              |  |
| ● V <sub>cw</sub> = 5,00 dm <sup>3</sup><br>(j.o.)*24h Tablice                                             | bt = 0,60 Tablice                            |  |
| Powierzchnia w jednostce odniesienia Czas użytkowania oświetlenia                                          |                                              |  |
| () a <sub>1</sub> = 15,00 (j.o.) Tablice                                                                   | t <sub>o</sub> = 2500,00 <u>h</u><br>Tablice |  |
| Oodatki na jednostkowe zapotrzebowanie                                                                     |                                              |  |
| <b>1</b> $\Delta EP_W = 24,55 \frac{K/M}{m^2 * rok}$ <b>1</b> $\Delta EP_L = 135,00 \frac{K/M}{m^2 * rok}$ |                                              |  |
| Moc elektryczna                                                                                            |                                              |  |
| P <sub>N</sub> = 20,00 W/m <sup>3</sup> Tablice                                                            |                                              |  |

Rys 62. Zakładka – dane do budynku referencyjnego

W zakładce tej użytkownik uzupełnia dane potrzebne do scharakteryzowania budynku referencyjnego odpowiadającego budynkowi ocenianemu.

**SUMA PÓL PRZEGRÓD** - domyślnie wstawiana wartość obliczona z sumy powierzchni wszystkich przegród mających za sąsiada środowisko zewnętrzne (dach, okno zew., drzwi zew., ściana zewn., ściana na gruncie, podłoga na gruncie, strop nad przejazdem) i przegród sąsiadujących z strefą nieogrzewaną (ściana wew., strop, okno wew., drzwi wew.). Istnieje możliwość edycji.

*WSPÓŁCZYNNIK KSZTAŁTU-* wartość wyliczana z wzoru A/Ve-i automatycznie wstawiana w pole.

**POWIERZCHNIA UŻYTKOWA -** pole tekstowe do edycji przez użytkownika, domyślnie wstawiana sumą powierzchni stref ogrzewanych.

**POWIERZCHNIA ŚCIAN ZEWNĘTRZNYCH -** pole tekstowe do edycji przez użytkownika, domyślnie wstawiana wartość obliczona z sumy powierzchni wszystkich ścian zewnętrznych.

**DOBOWE ZUŻYCIE CIEPŁEJ WODY-** pole tekstowe do edycji przez użytkownika, dodatkowo użytkownik może wypełnić to pole wartością z podpowiedzi uruchamianej przyciskiem *Tablice*,

| Dobow | Dobowe zużycie ciepłej wody użytkowej 🛛 🛛 🔀 |                                                                       |
|-------|---------------------------------------------|-----------------------------------------------------------------------|
| L.p.  | Typ budynku                                 | Dobowe zużycie<br>cieplej wody<br>użytkowej V CW<br>[dm³/(j.o. doba)] |
| 1     | Biura, urzędy                               | 5                                                                     |
| 2     | Szkoły, bez natrysków                       | 8                                                                     |
| 3     | Hotele – część noclegowa                    | 75                                                                    |
| 4     | Hotele z gastronomią                        | 112                                                                   |
| 5     | Szpitale                                    | 325                                                                   |
| 6     | Restauracje, gastronomia                    | 50                                                                    |
| 7     | Dworce kolejowe, autobusowe, lotnicze       | 5                                                                     |
| 8     | Handlowo-usługowe                           | 15                                                                    |

#### Rys 63. Dobowe zużycie ciepłej wody użytkowej-okno pomocnicze

domyślnie wstawiana jest wartość w zależności od wybranego typu użytkowania budynku (wartość wybierana w oknie dane wejściowe/Dane budynku).

**BEZWYMIAROWY CZAS UŻYTKOWANIA** - pole tekstowe do edycji przez użytkownika, dodatkowo użytkownik może wypełnić to pole wartością z podpowiedzi uruchamianej przyciskiem *Tablice*,

| Bezwymiarowy czas użytkowania 🛛 🛛 🔀 |                                       |                                                      |
|-------------------------------------|---------------------------------------|------------------------------------------------------|
| L.p.                                | Typ budynku                           | Bezwymiarowy<br>czas<br>użytkowania b t<br>[dni/rok] |
| 1                                   | Biura, urzędy                         | 0,60                                                 |
| 2                                   | Szkoły, bez natrysków                 | 0,55                                                 |
| 3                                   | Hotele – część noclegowa              | 0,60                                                 |
| 4                                   | Hotele z gastronomią                  | 0,65                                                 |
| 5                                   | Szpitale                              | 0,90                                                 |
| 6                                   | Restauracje, gastronomia              | 0,80                                                 |
| 7                                   | Dworce kolejowe, autobusowe, lotnicze | 0,80                                                 |
| 8                                   | Handlowo-usługowe                     | 0,80                                                 |

Rys 64. Bezwymiarowy czas użytkowania – okno pomocnicze

domyślnie wstawiana jest wartość w zależności od wybranego typu użytkowania budynku (wartość wybierana w oknie dane wejściowe/Dane budynku).

**POWIERZCHNIA W JEDNOSTCE ODNIESIENIA -** pole tekstowe do edycji przez użytkownika, dodatkowo użytkownik może wypełnić to pole wartością z podpowiedzi uruchamianej przyciskiem *Tablice*,

| L.p. | Typ budynku                           | Udział powierzchn<br>użytkowej na<br>osobę a 1 [m²/(j.o.] |
|------|---------------------------------------|-----------------------------------------------------------|
| 1    | Biura, urzędy                         | 15                                                        |
| 2    | Szkoły, bez natrysków                 | 10                                                        |
| 3    | Hotele – część noclegowa              | 20                                                        |
| 4    | Hotele z gastronomią                  | 25                                                        |
| 5    | Szpitale                              | 20                                                        |
| 6    | Restauracje, gastronomia              | 10                                                        |
| 7    | Dworce kolejowe, autobusowe, lotnicze | 25                                                        |
| 8    | Handlowo-usługowe                     | 25                                                        |

Rys 65. Udział powierzchni użytkowej na osobę – okno pomocnicze

domyślnie wstawiana jest wartość w zależności od wybranego typu użytkowania budynku (wartość wybierana w oknie dane wejściowe/Dane budynku).

**CZAS UŻYTKOWANIA OŚWIETLENIA-** pole tekstowe do edycji przez użytkownika, dodatkowo użytkownik może wypełnić to pole wartością z podpowiedzi uruchamianej przyciskiem *Tablice*,

| Czas użytkowania oświetlenia 🛛 🛛 🔀 |                                       |                                                   |
|------------------------------------|---------------------------------------|---------------------------------------------------|
| L.p.                               | Typ budynku                           | Czas<br>użytkowania<br>oświetlenia t 0<br>[h/rok] |
| 1                                  | Biura, urzędy                         | 2500                                              |
| 2                                  | Szkoły                                | 2000                                              |
| 3                                  | Szpitale                              | 5000                                              |
| 4                                  | Restauracje, gastronomia              | 2500                                              |
| 5                                  | Dworce kolejowe, autobusowe, lotnicze | 4000                                              |
| 6                                  | Handlowo-usługowe                     | 5000                                              |
| 7                                  | Sportowo-rekreacyjne                  | 2500                                              |

Rys 66. Czas użytkowania oświetlenia – okno pomocnicze

domyślnie wstawiana jest wartość w zależności od wybranego typu użytkowania budynku (wartość wybierana w oknie dane wejściowe/Dane budynku).

DODATEK NA JEDNOSTKOWE ZAPOTRZEBOWANIE NA NIEODNAWIALNĄ ENERGIĘ PIERWOTNĄ DO PRZYGOTOWANIA CIEPŁEJ WODY UŻYTKOWEJ W CIĄGU ROKU EP<sub>w</sub> oraz

DODATEK NA JEDNOSTKOWE ZAPOTRZEBOWANIE NA NIEODNAWIALNĄ ENERGIĘ PIERWOTNĄ DO OŚWIETLENIA

**WBUDOWANEGO W CLĄGU ROKU EP**<sub>L</sub> - są to pola tekstowe automatycznie uzupełniane przez program po dokonaniu obliczeń na podstawie wcześniej wprowadzonych danych (możliwość edycji przez użytkownika).

*MOC ELEKTRYCZNA* pole tekstowe do edycji przez użytkownika, dodatkowo użytkownik może wypełnić to pole wartością z podpowiedzi uruchamianej przyciskiem *Tablice*,

| Moc elektryczna referencyjna 🛛 🔀 |                                       |                                                 |
|----------------------------------|---------------------------------------|-------------------------------------------------|
| L.p.                             | Typ budynku                           | Moc<br>elektryczna<br>referencyjna<br>PN [W/m²] |
| 1                                | Biura, urzędy                         | 20                                              |
| 2                                | Szkoły                                | 20                                              |
| 3                                | Szpitale                              | 25                                              |
| 4                                | Restauracje, gastronomia              | 25                                              |
| 5                                | Dworce kolejowe, autobusowe, lotnicze | 20                                              |
| 6                                | Handlowo-usługowe                     | 25                                              |
| 7                                | Sportowo-rekreacyjne                  | 20                                              |

Rys 67. Moc elektryczna referencyjna – okno pomocnicze

domyślnie wstawiana jest wartość w zależności od wybranego typu użytkowania budynku (wartość wybierana w oknie dane wejściowe/Dane budynku).

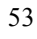

## 2.5 KROK 7 – RAPORTY

| Raporty           | Certyfikat                                                                                                    |  |  |
|-------------------|----------------------------------------------------------------------------------------------------|--|--|
| <b>-</b>          | CERTYFIKAT                                                                                                    |  |  |
| ~                 | EP - lokal oceniany                                                                                                    |  |  |
|                   | ■ 228.8 kWh/(m²rok)                                                                                                    |  |  |
|                   |                                                                                                    |  |  |
|                   |                                                                                                    |  |  |
|                   |                                                                                                    |  |  |
|                   |                                                                                                    |  |  |
|                   |                                                                                                    |  |  |
|                   |                                                                                                    |  |  |
|                   | Parametry dla budynku ocenianego                                                                                                    |  |  |
|                   | Wskaźnik rocznego zapotrzebowania na energię pierwotną EP: 228.809 kWh/(m <sup>2</sup> rok)                                                                                                    |  |  |
|                   | Wskaźnik rocznego zapotrzebowania na energię końcową EK: 125.175 kWh/(m <sup>2</sup> rok)<br>Wyniki obliczeń rocznego zapotrzebowania na energię pierwotną:                                                                                |  |  |
|                   |                                                                                                    |  |  |
|                   |                                                                                                    |  |  |
|                   | Roczne zapotrzebowanie na energię pierwotną Qp: 15223.413 kWh/rok                                                                                                    |  |  |
|                   | Postan zanatzahowanie na operaje njerwatna przez sustem grzewszy i wentylacyjny Q - 17270.028 kWh/rok                                                                                                    |  |  |
|                   | Roczne zapotrzebowanie na energię pierwotną przez system grzewczy i wentylacyjny O <sub>p,H</sub> ; 73/0.038 kWh/rok<br>Roczne zapotrzebowanie na energię pierwotną przez system do przygotowania cieplej wody O <sub>p,w</sub> ; 7853.375 |  |  |
|                   |                                                                                                    |  |  |
| -                 | kWh/rok                                                                                                    |  |  |
| Certyfikat        | e Wyniki obliczeń rocznego zapotrzebowania na energie końcowa:                                                                                                    |  |  |
|                   |                                                                                                    |  |  |
| Dane wejściowe    | Roczne zapotrzebowanie na energię koncową przez system grzewczy i wentyłacyjny Q <sub>K,H</sub> : 5958.507 kwn/rok                                                                                                    |  |  |
| Obliczenia cieplr | c                                                                                                    |  |  |
| _                 | Raport o błędach                                                                                                    |  |  |
| Certyfikat        | L.p. Typ Opis                                                                                                    |  |  |
| Raporty           |                                                                                                    |  |  |
|                   |                                                                                                    |  |  |
|                   |                                                                                                    |  |  |
| F10/101           |                                                                                                    |  |  |

### 2.5.1 Raport uporszczony

Rys 68. Okno raportu certyfikatu

W raporcie użytkownik programu ma możliwość przeanalizowania wyników przeprowadzonych analiz audytorskich.

## 2.5.2 Raport RTF

Po wykonaniu wszystkich obliczeń możliwe jest wygenerowanie raportu w formacie RTF i po ewentualnym jego sformatowaniu w edytorze tekstu, wykonanie wydruku.

Przyciski do generowania raportów RTF:

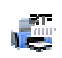

generowania raportu obliczeń start cieplnych w pomieszczeniach,

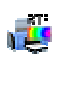

E

generowanie raportów obliczeń sezonowego zapotrzebowania na ciepło,

generowanie raportów świadectwa energetycznego i audytu energetycznego,

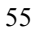